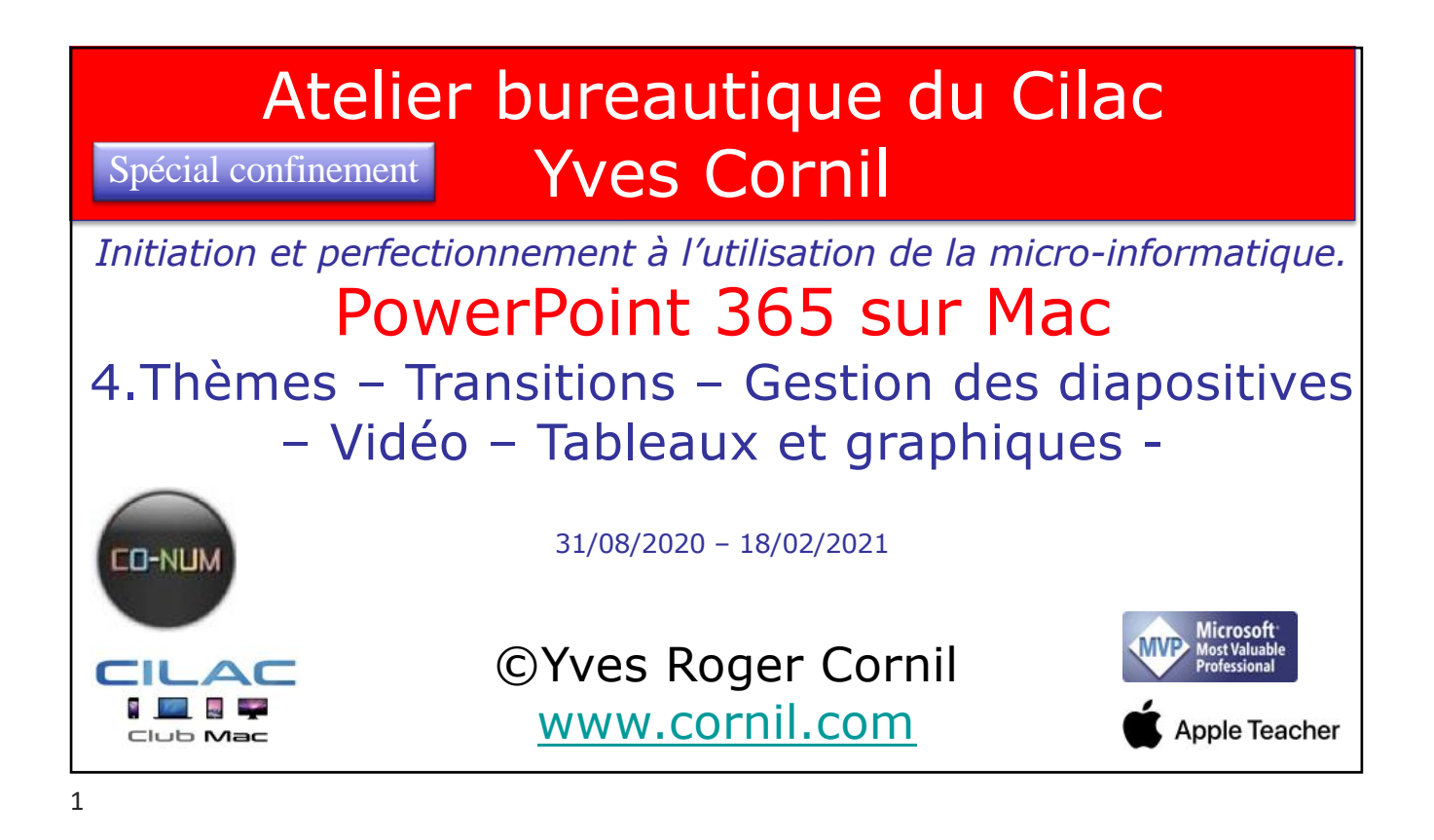

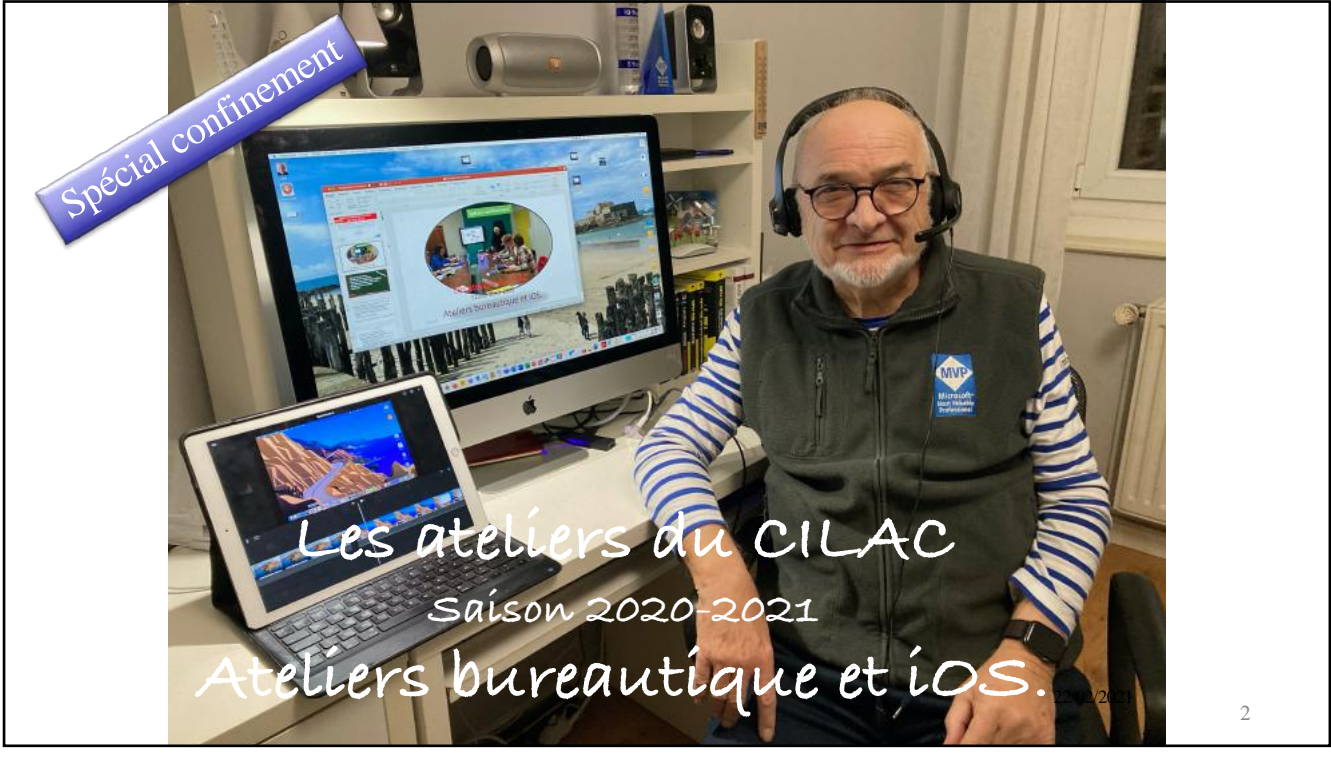

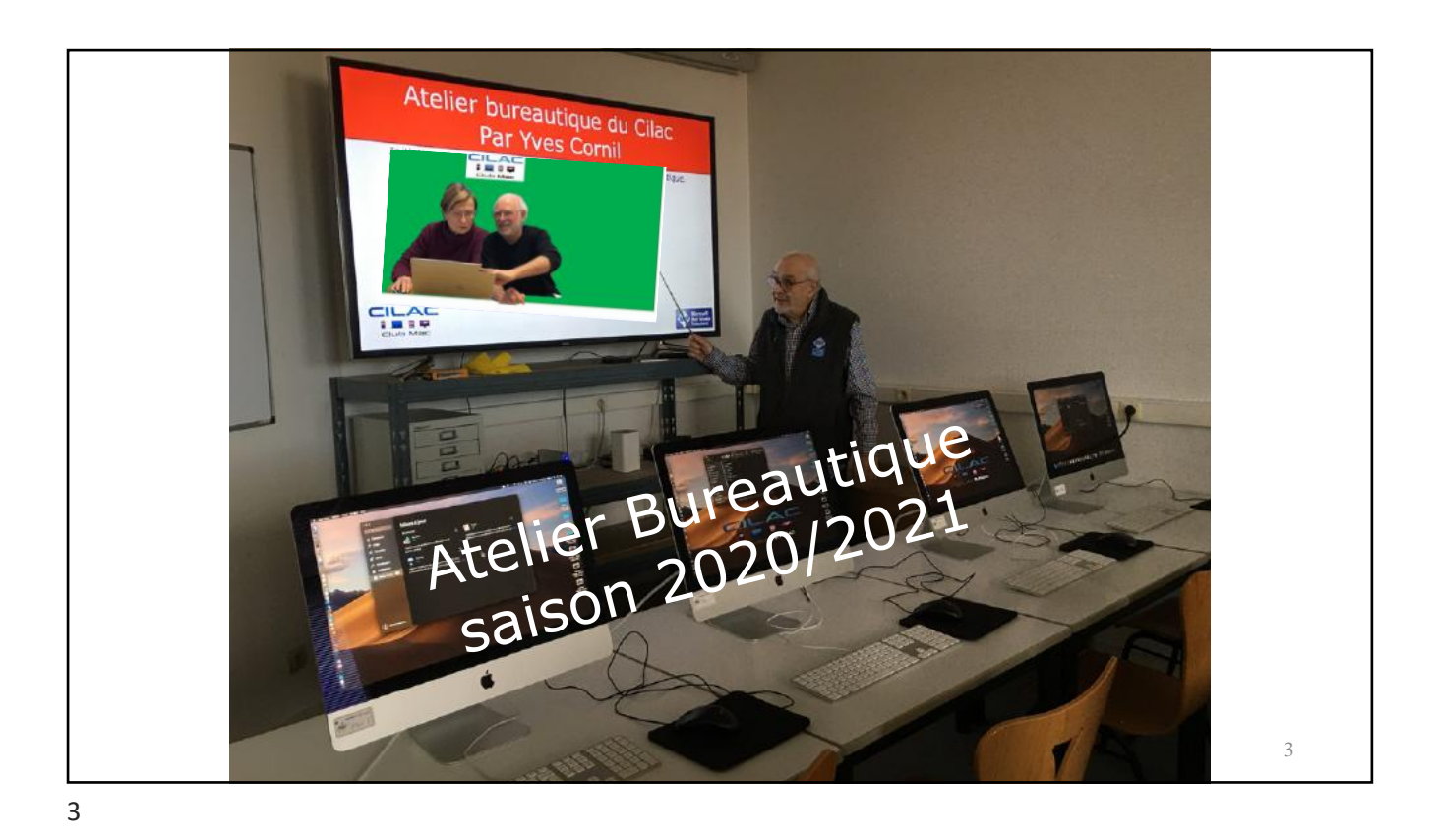

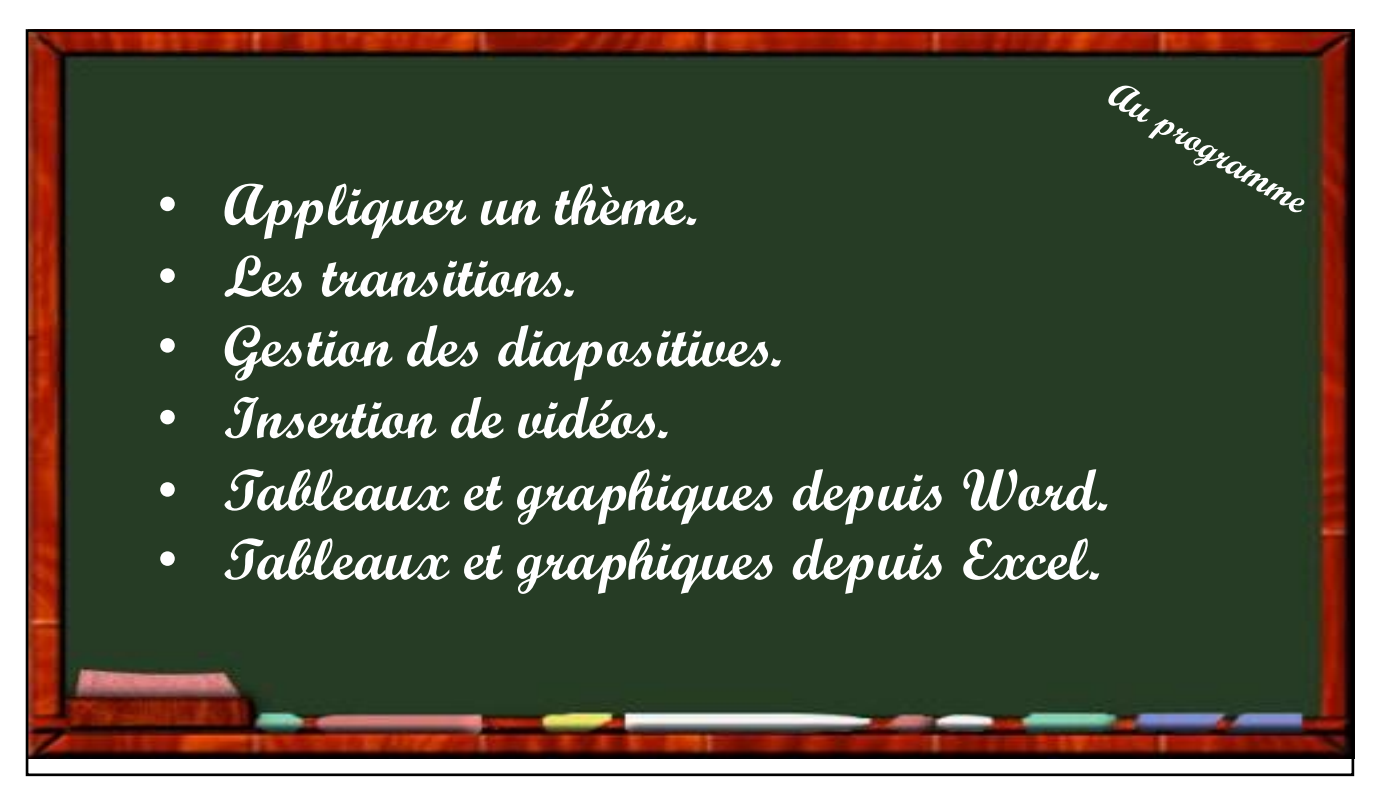

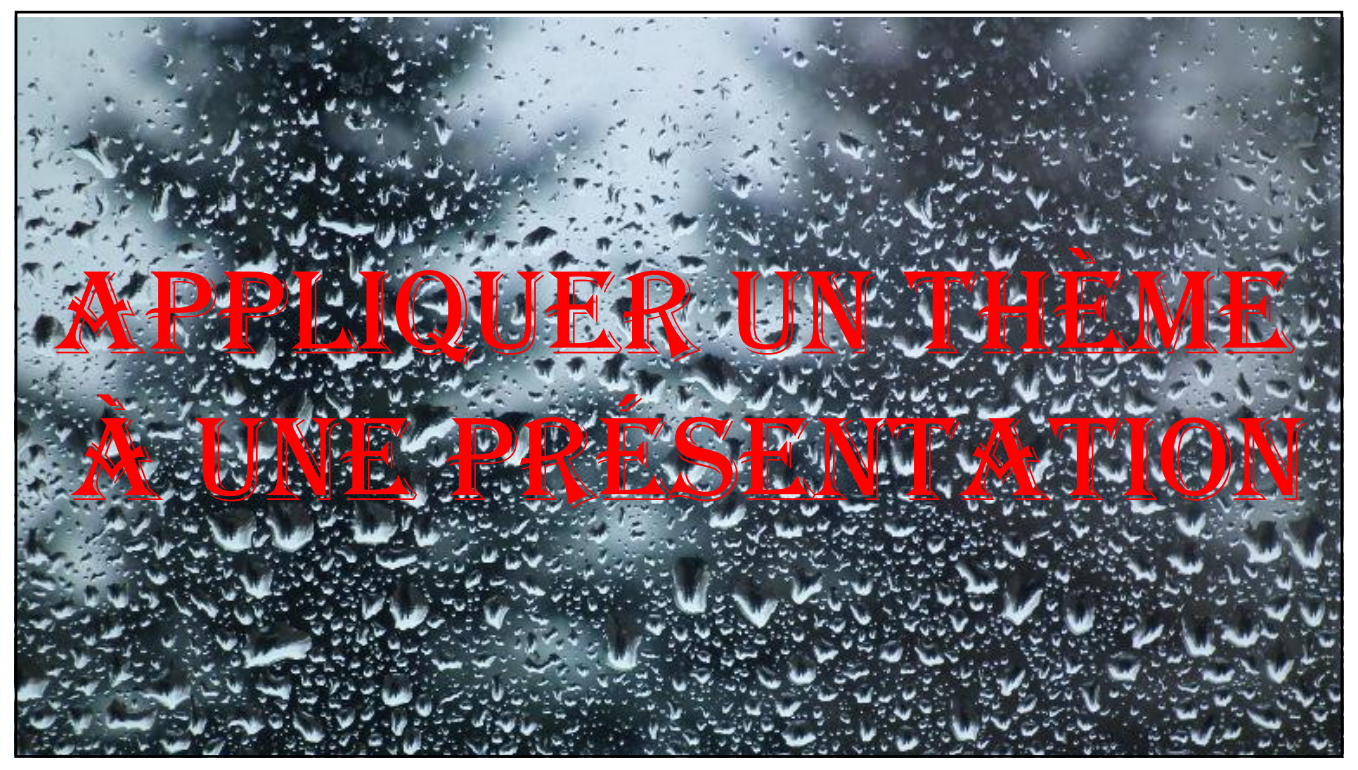

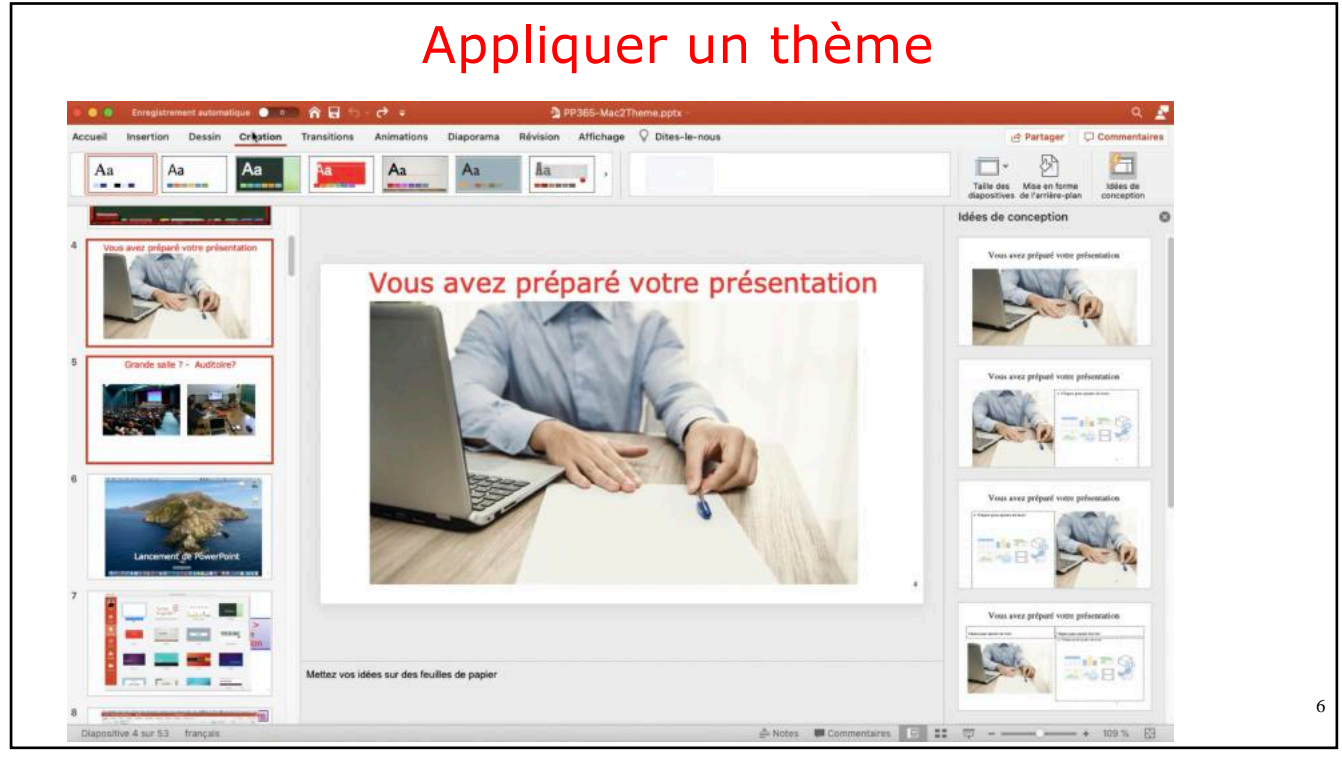

## Atelier bureautique du Cilac - PowerPoint pour Mac - 4 - Yves Cornil

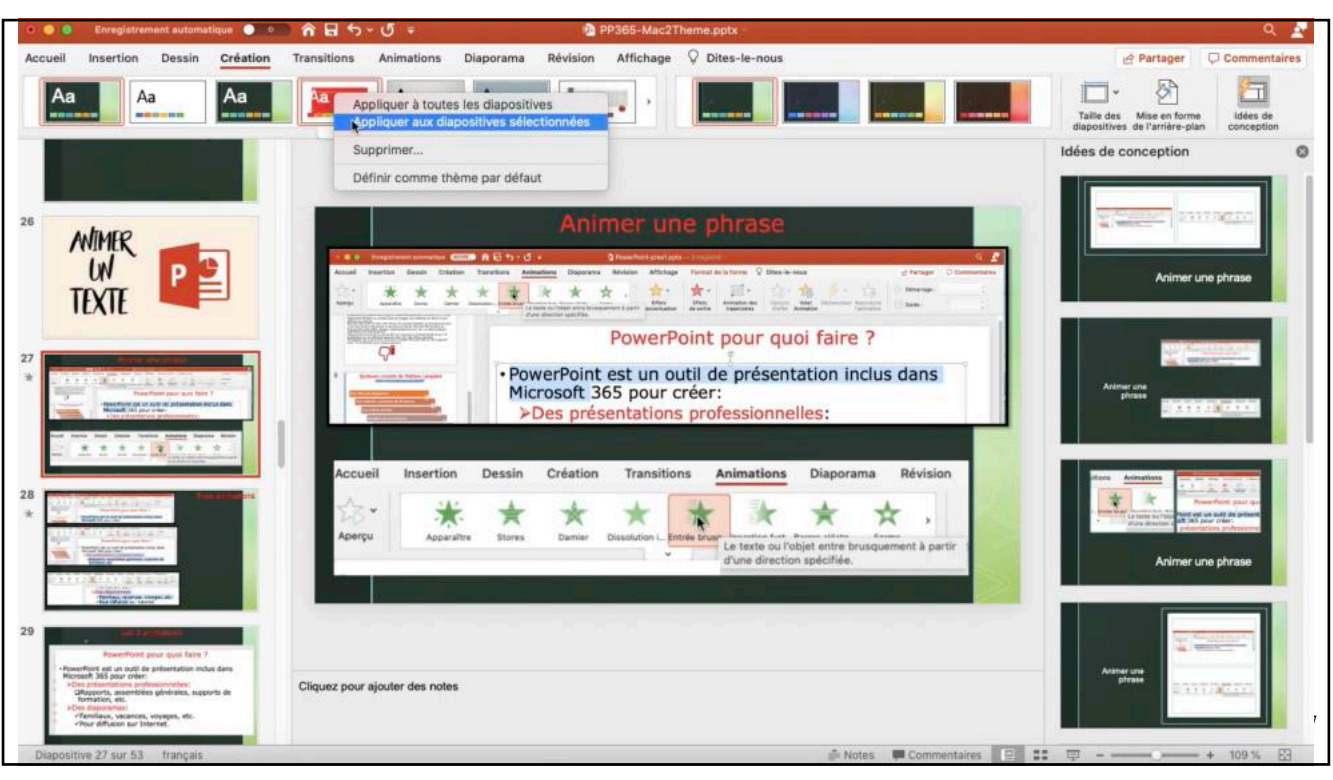

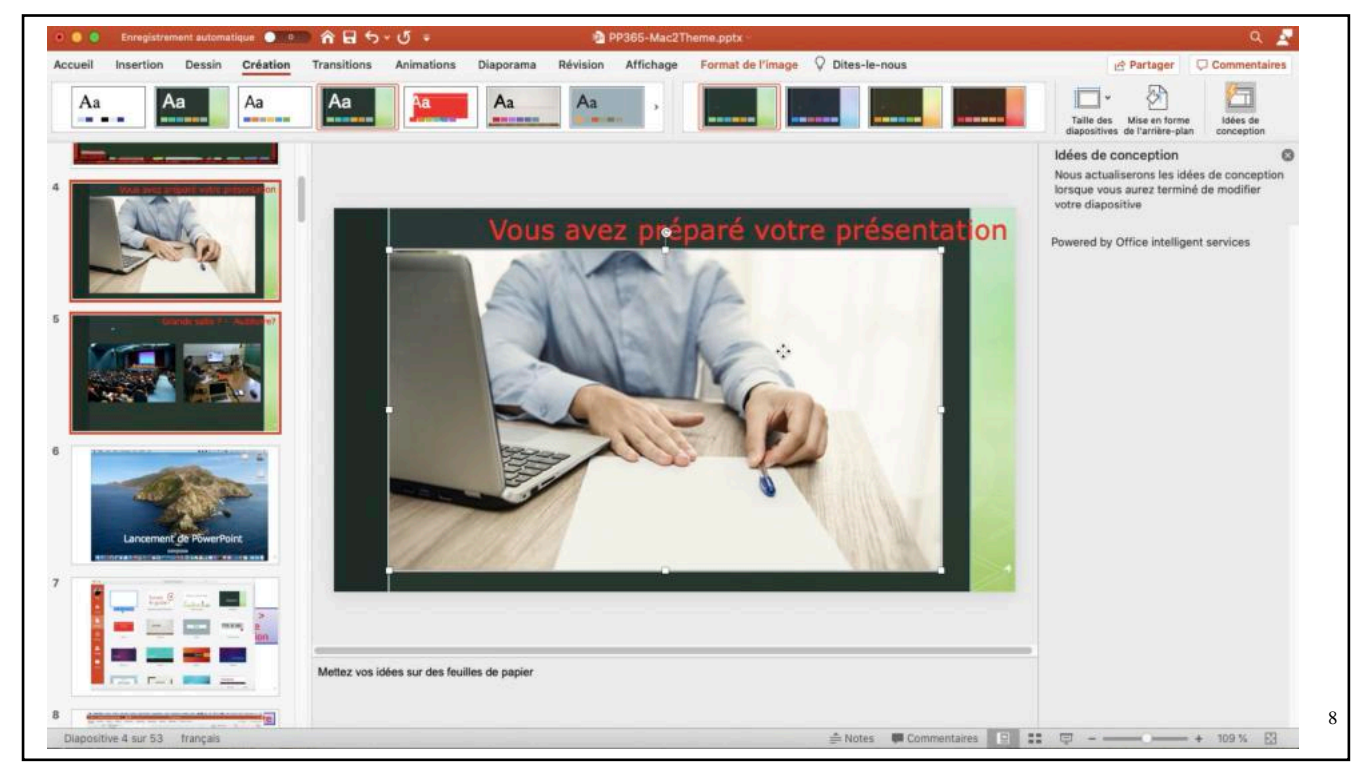

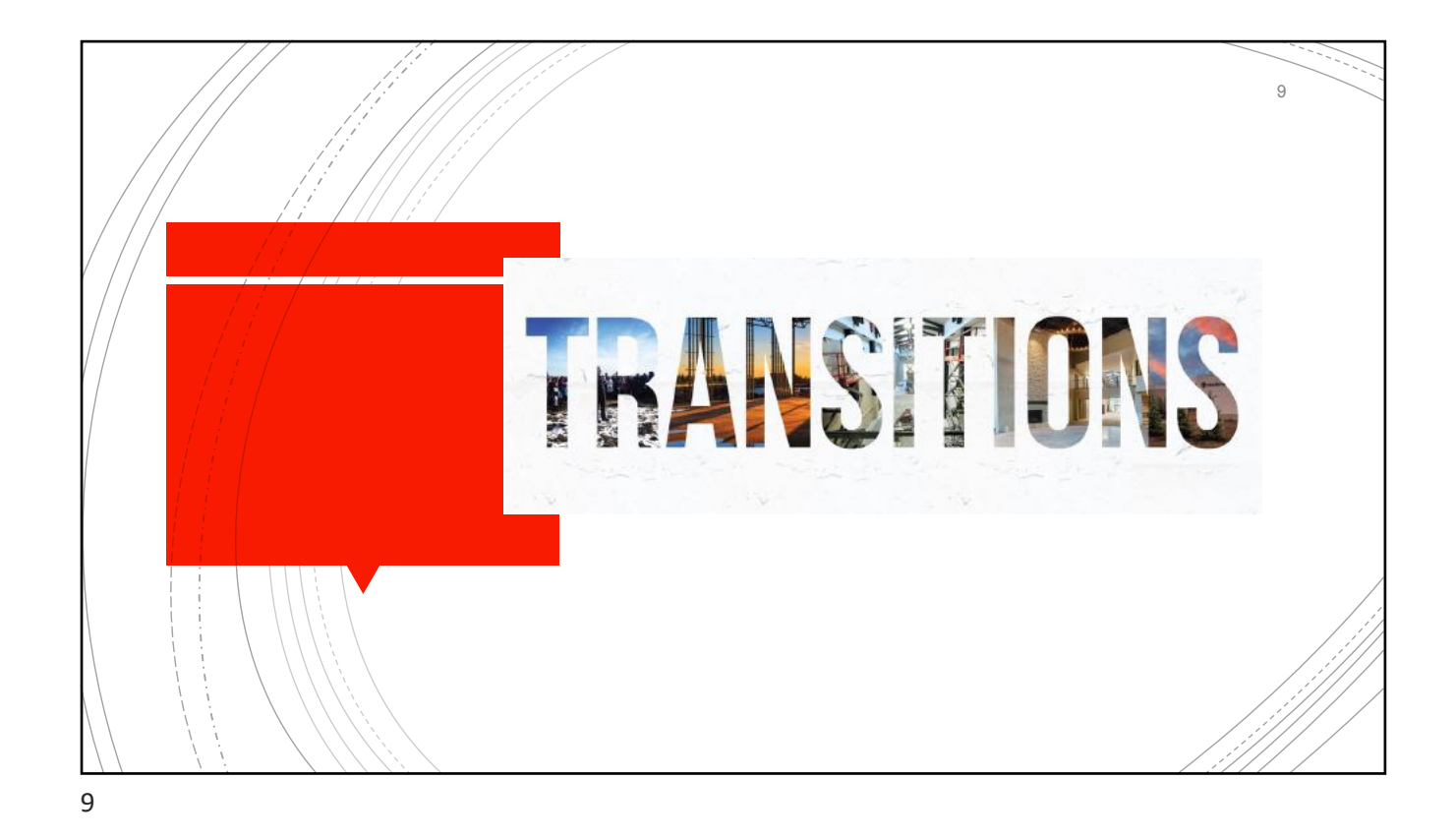

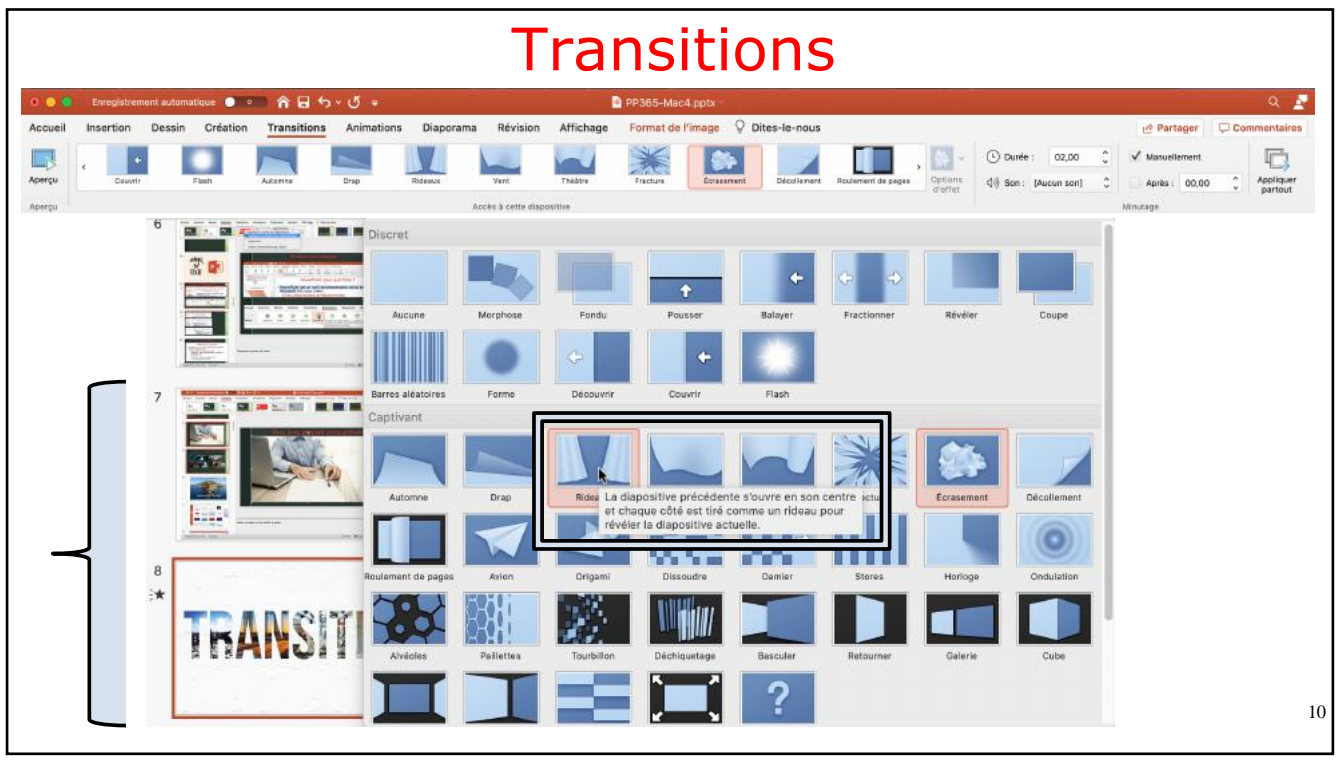

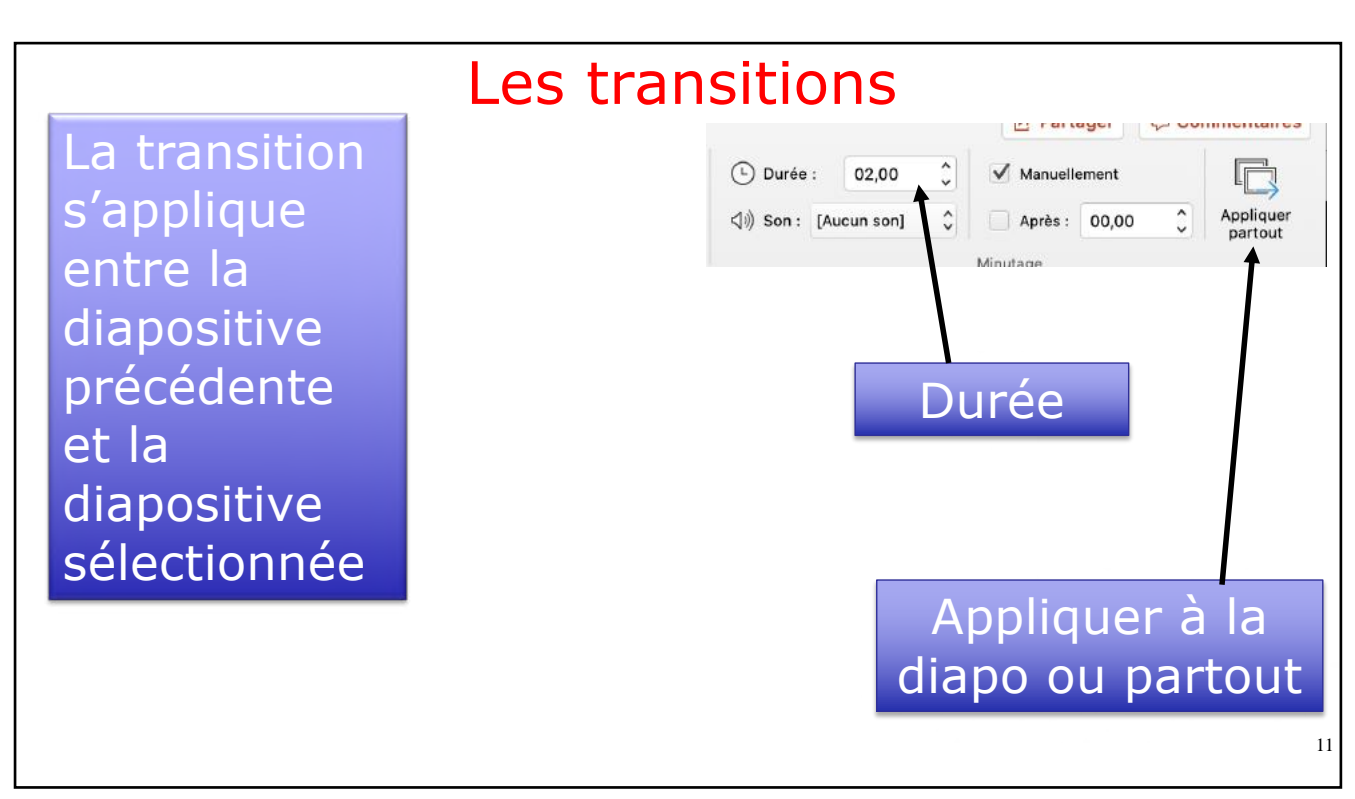

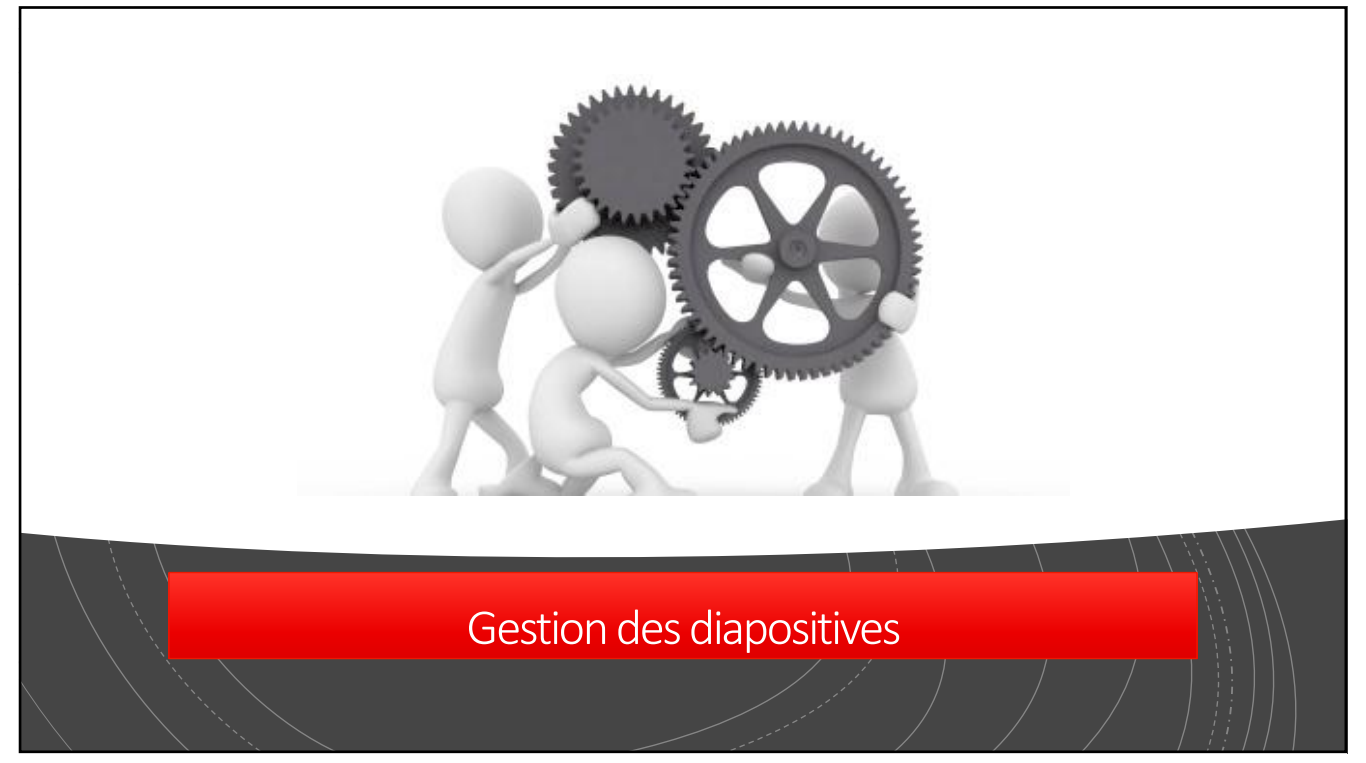

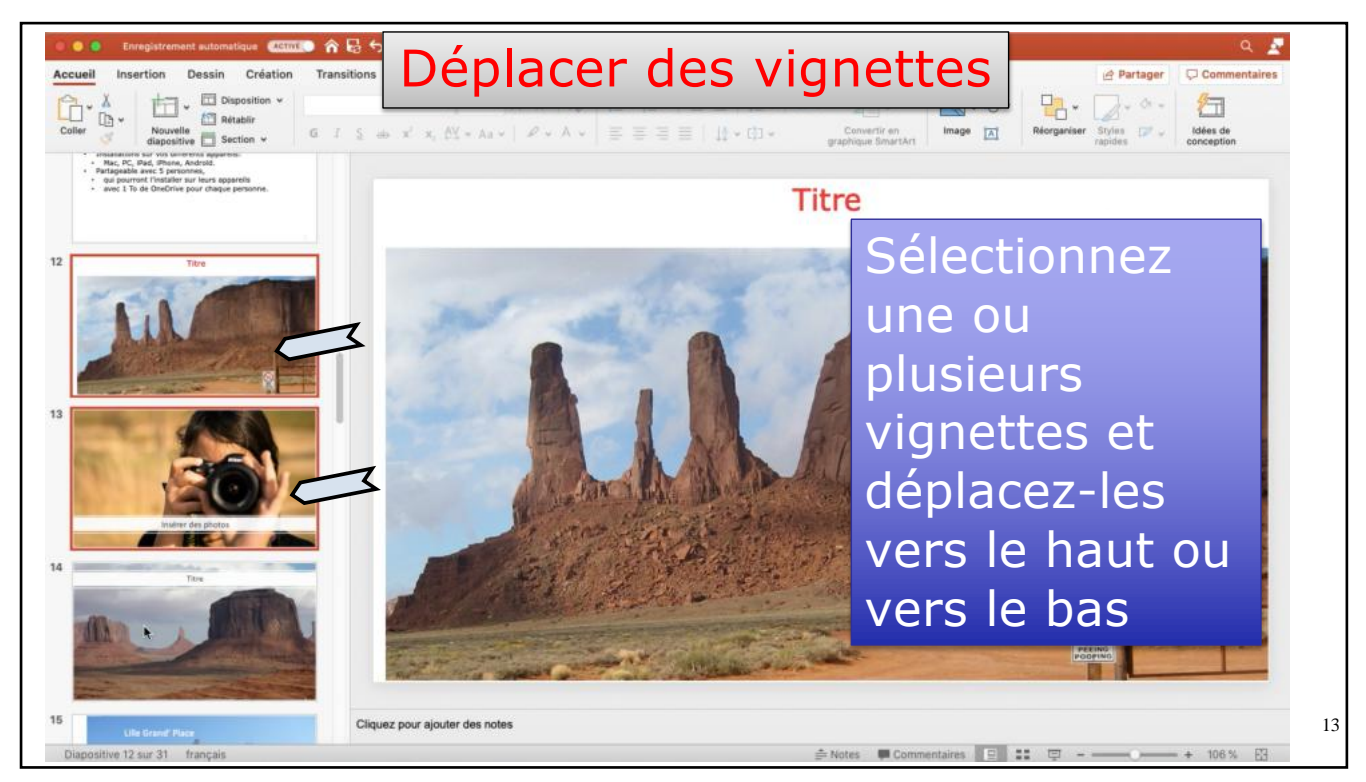

13

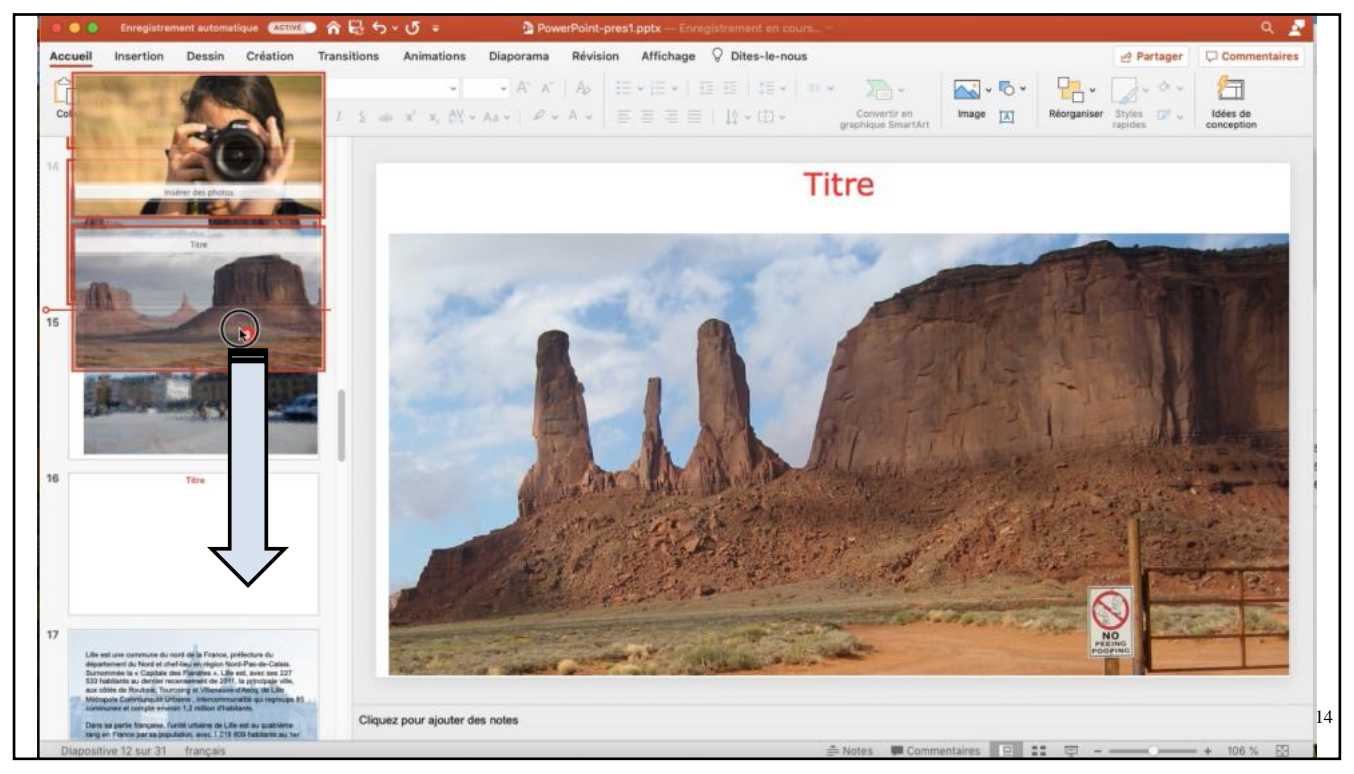

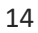

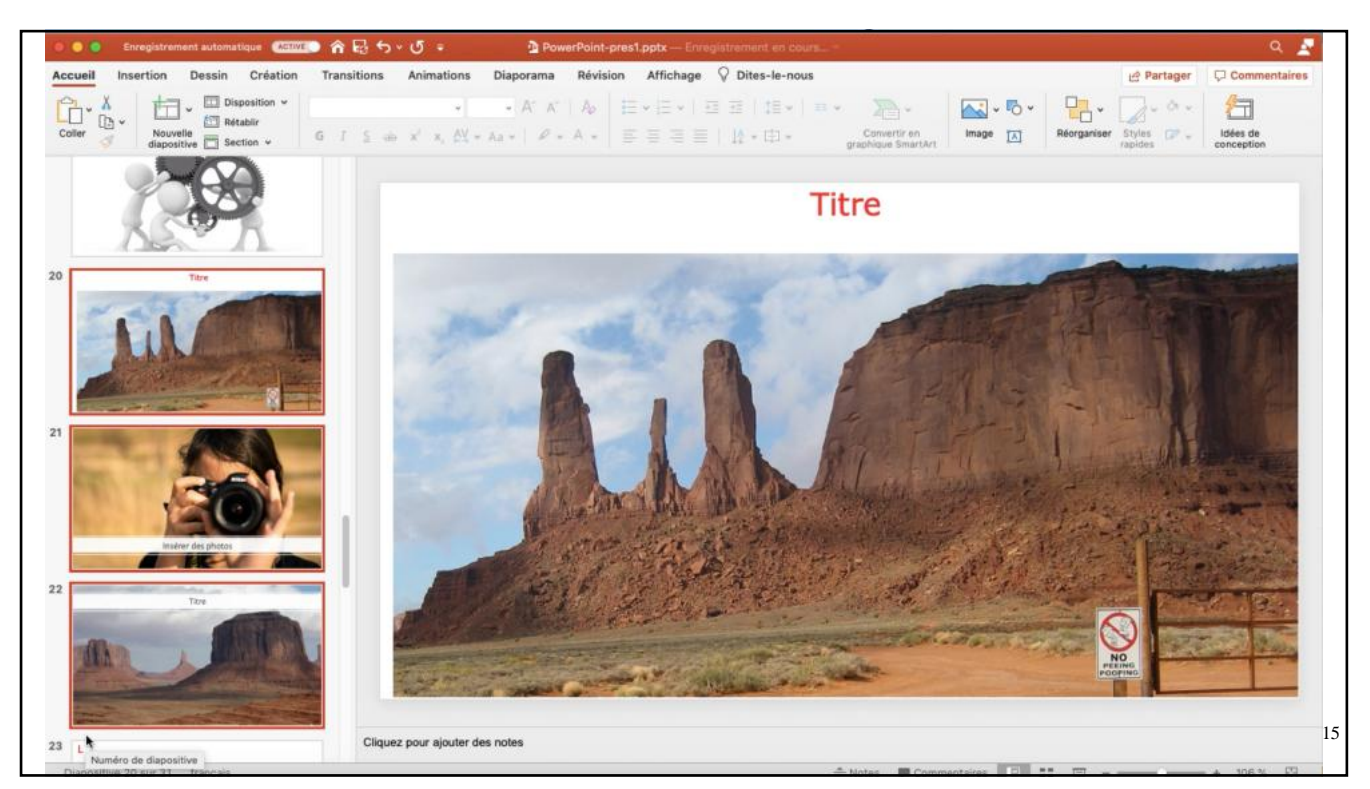

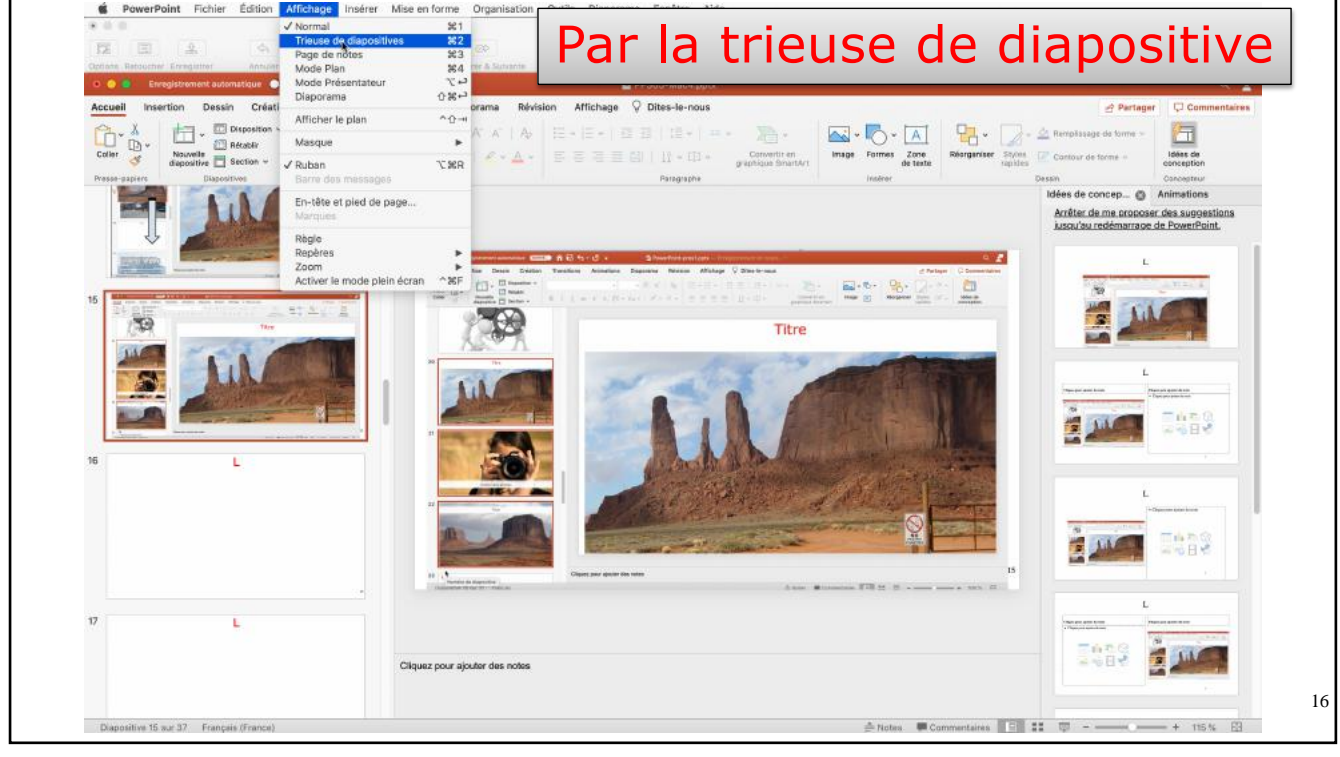

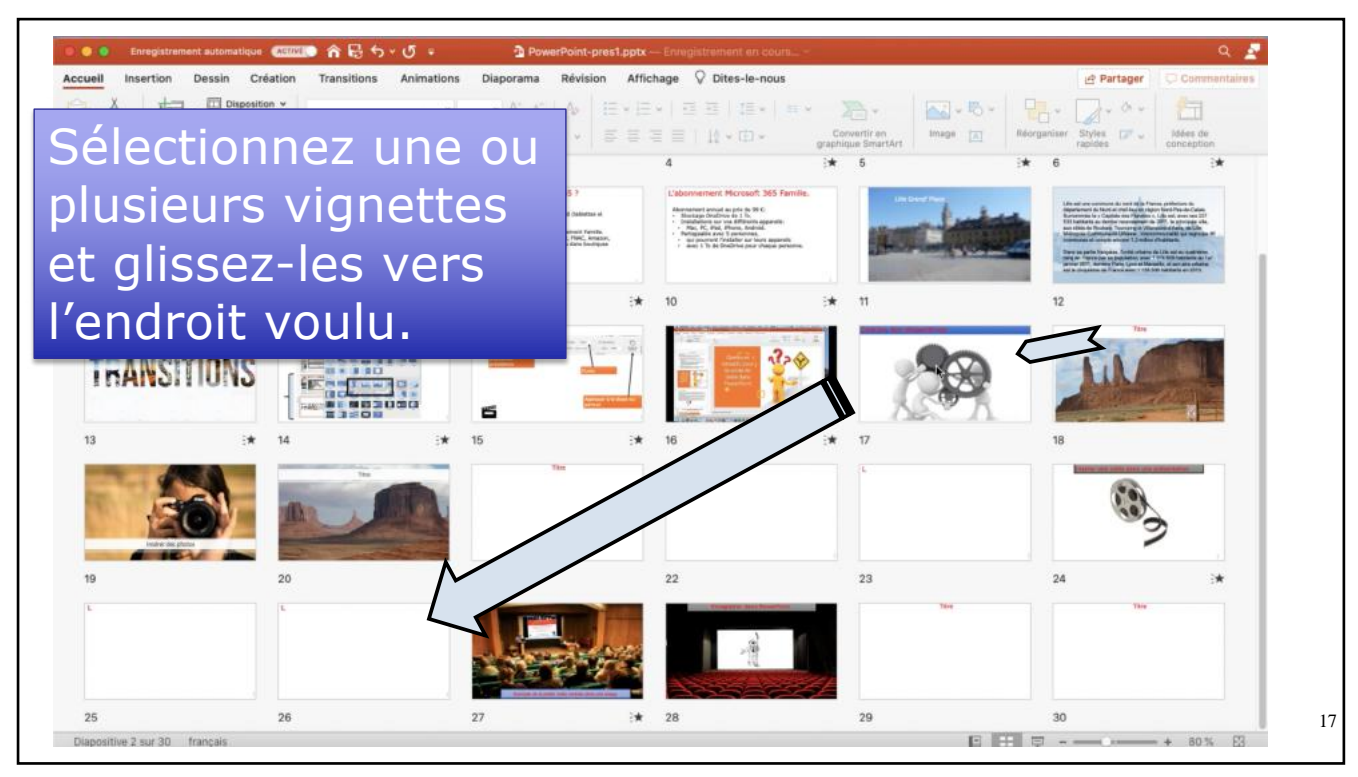

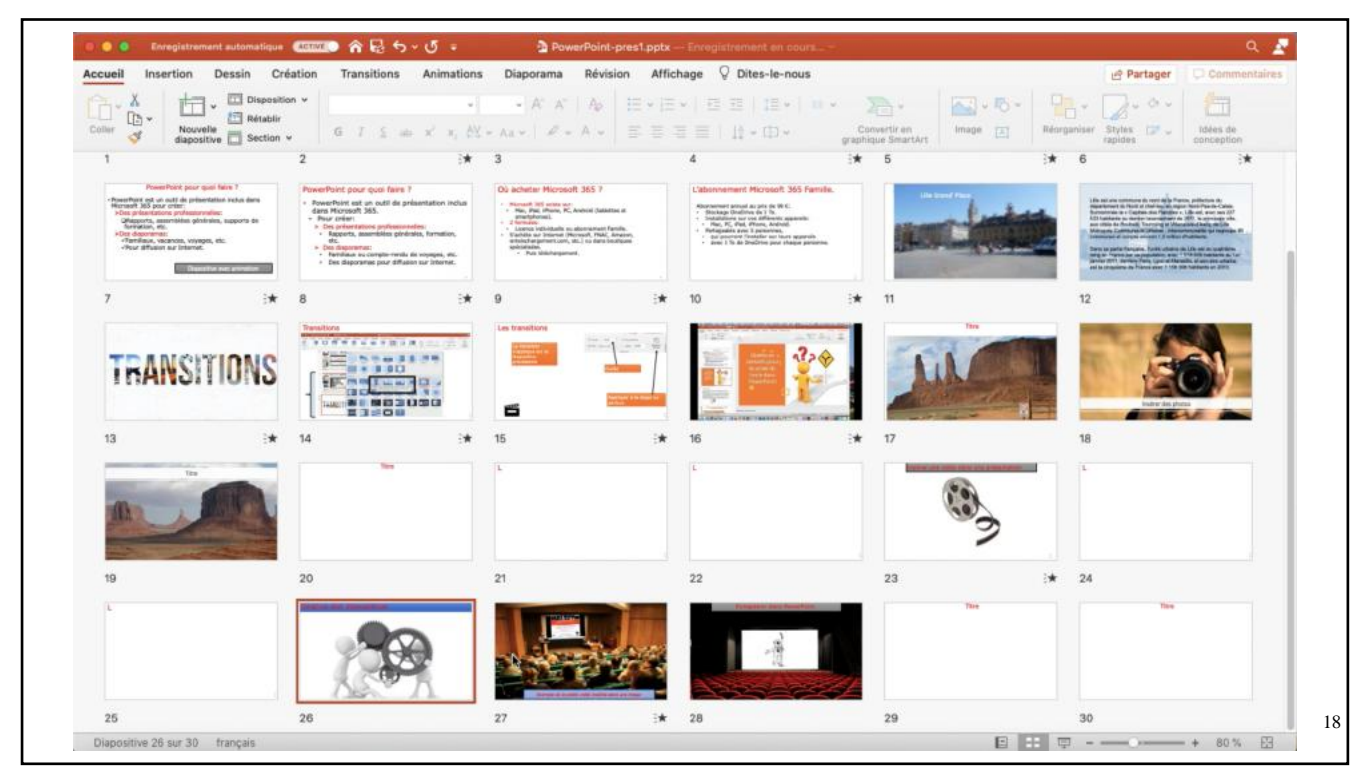

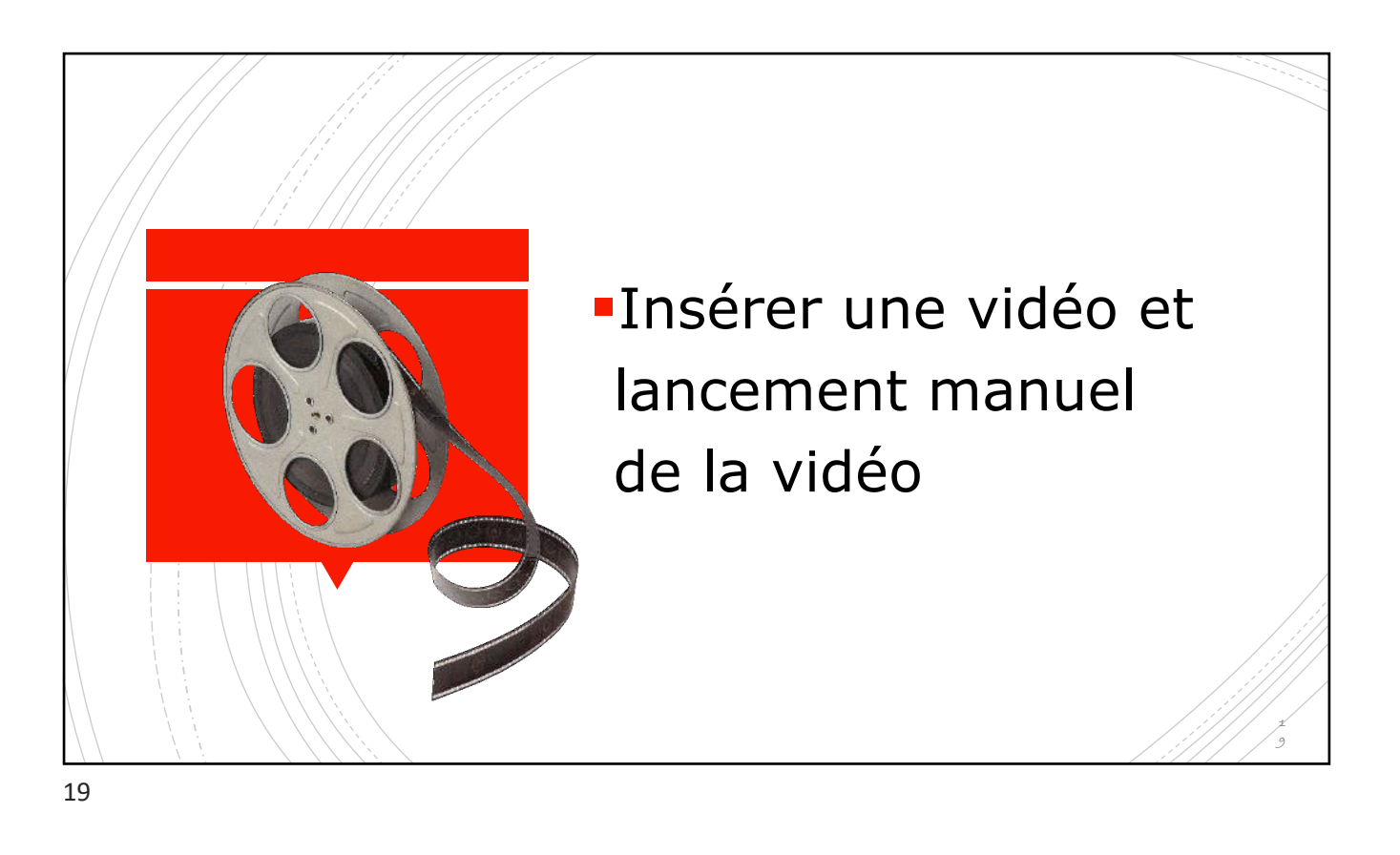

| ●●● Enregistrement automatique (ACTIVE) 合見らくり テ<br>Accuell Insertion Dessin Création Transitions Animation                                                                                                    | Diaporama Révision Affichage ♀ Dites-le-nous                                                                                                    |
|----------------------------------------------------------------------------------------------------|----------------------------------------------------------------------------------------------------|
| Nouvelle<br>diapositive<br>Tableau<br>Tableau<br>Tableau<br>Tableau<br>Tableau<br>Tableau<br>Tableau<br>Tableau<br>Tableau<br>Tableau<br>Tableau<br>Tableau<br>Tableau<br>Tableau<br>Tableau<br>Tableau<br>Tableau<br>Tableau<br>Tableau<br>Tableau | Image: Solution of the set of the set of the s |
| 19 Tore                                                                                                    |                                                                                                    |
|                                                                                                    | Sélection d'une vidéo                                                                                                    |
|                                                                                                    | K > IIII + III Bureau O Q, Rochercher                                                                                                    |
|                                                                                                    | Parents   Applications   Images   Musique   OneDrive   synchro   Captures   Video QuickTime - 572 Mo   Informations Pus de détails   Informations Pus de détails   Cibud Drive Créé aujourd'hui 16:21                                                                                                    |
|                                                                                                    | Options Annuler Ingiter                                                                                                    |
|                                                                                                    |                                                                                                    |

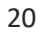

Г

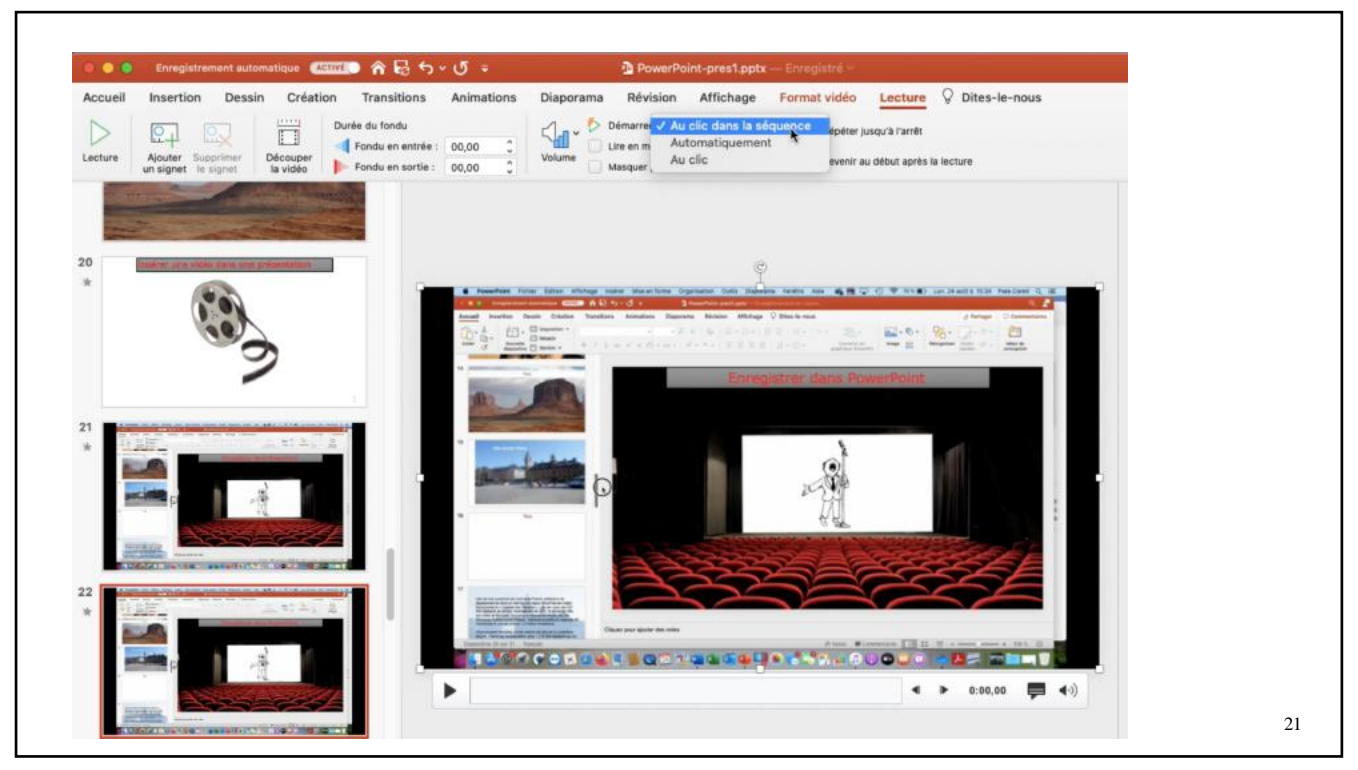

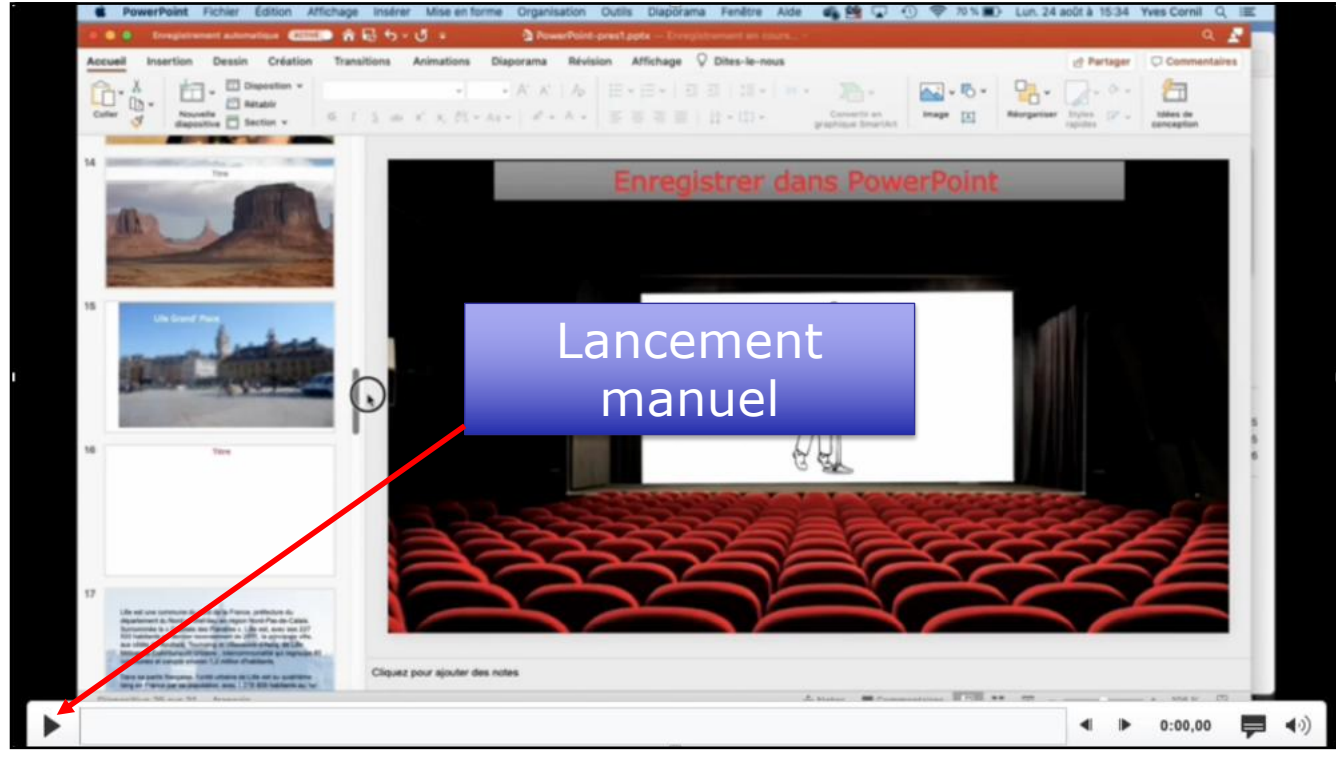

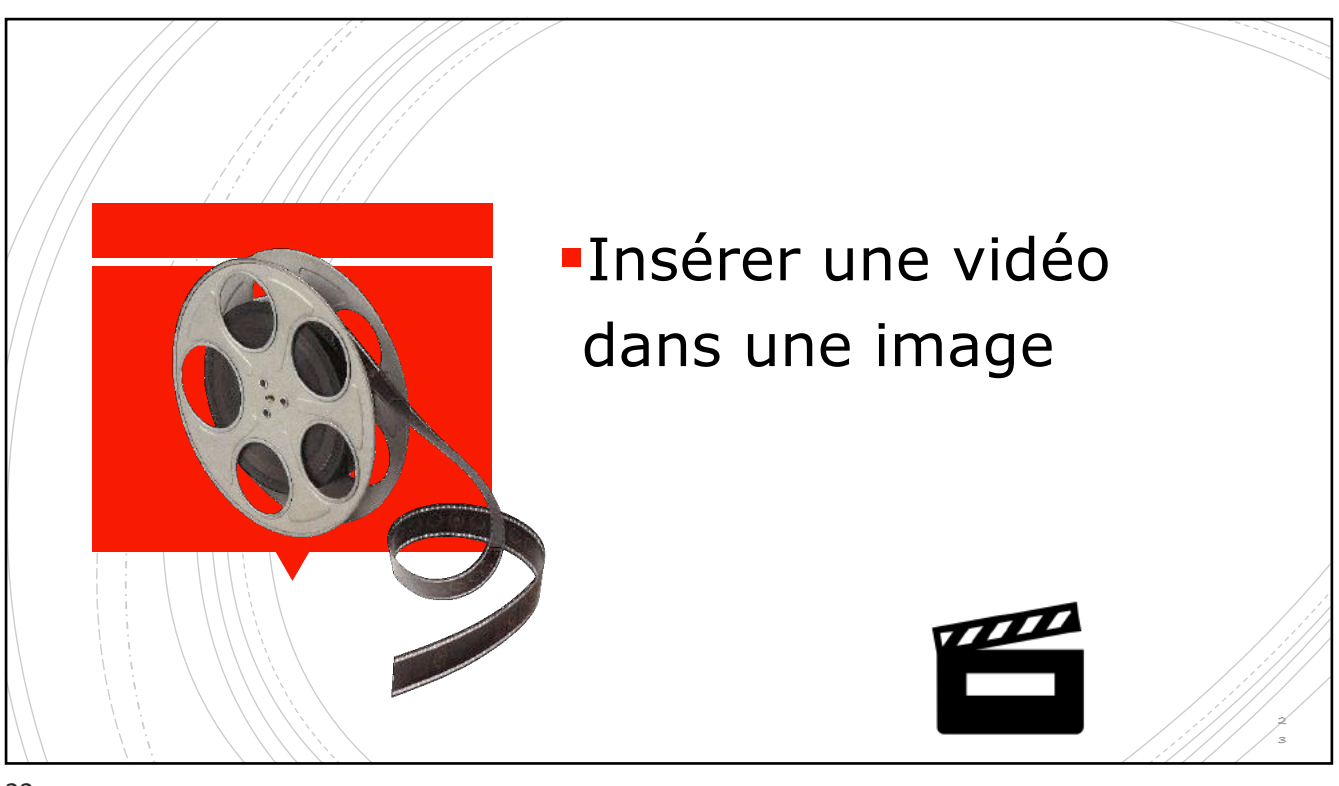

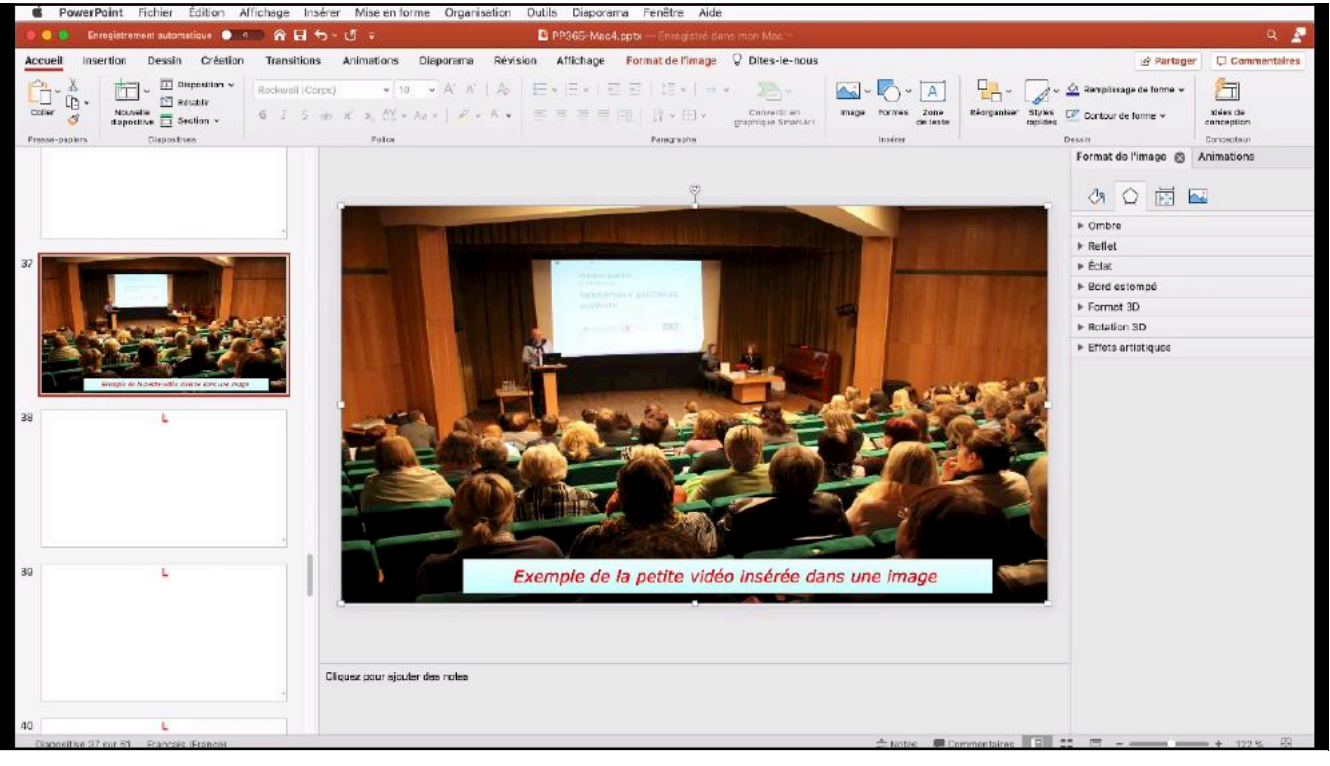

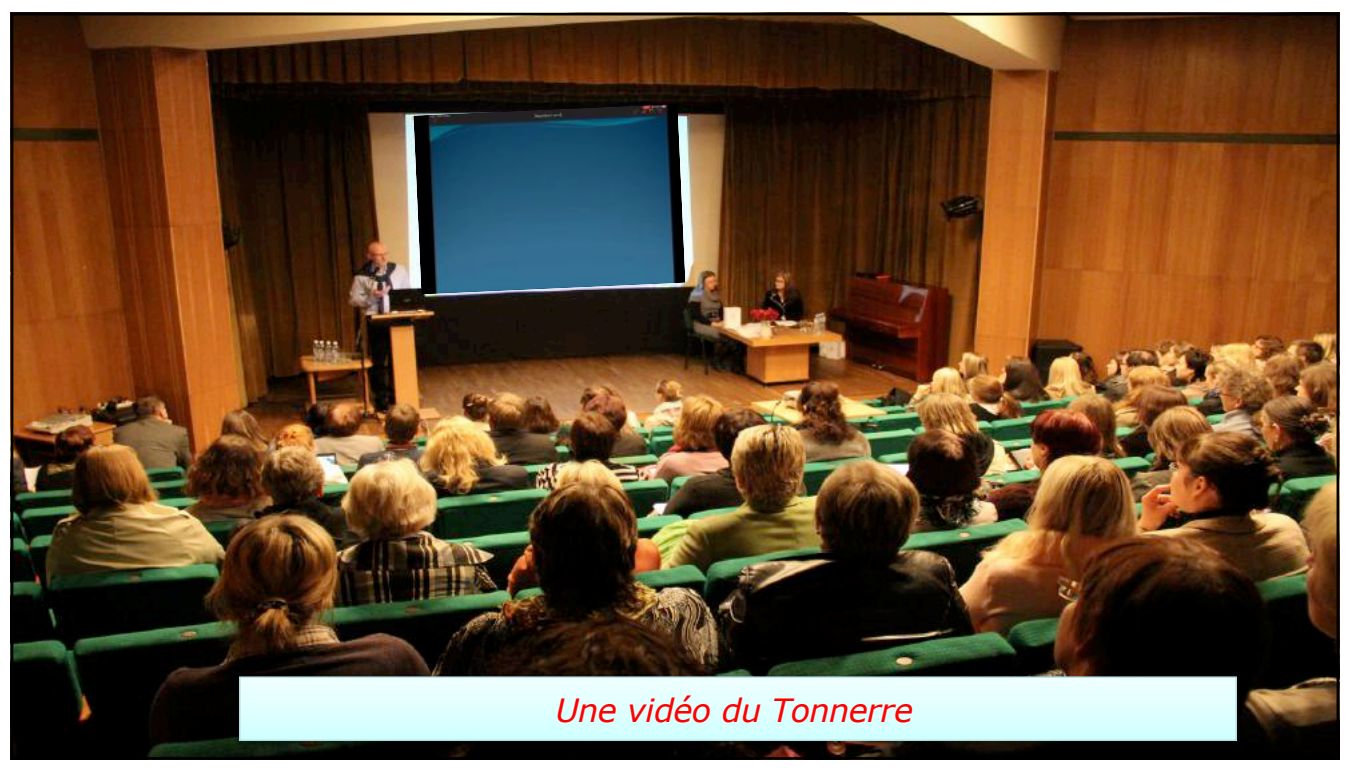

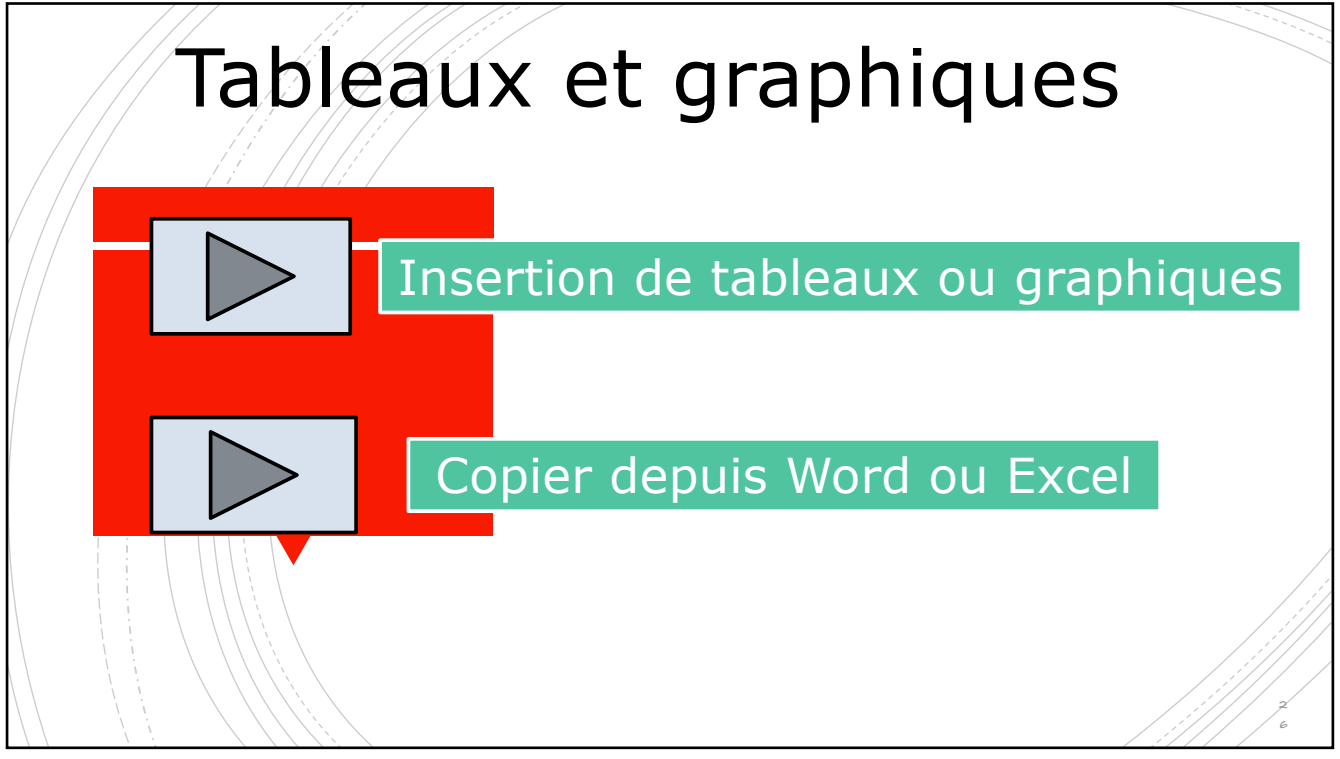

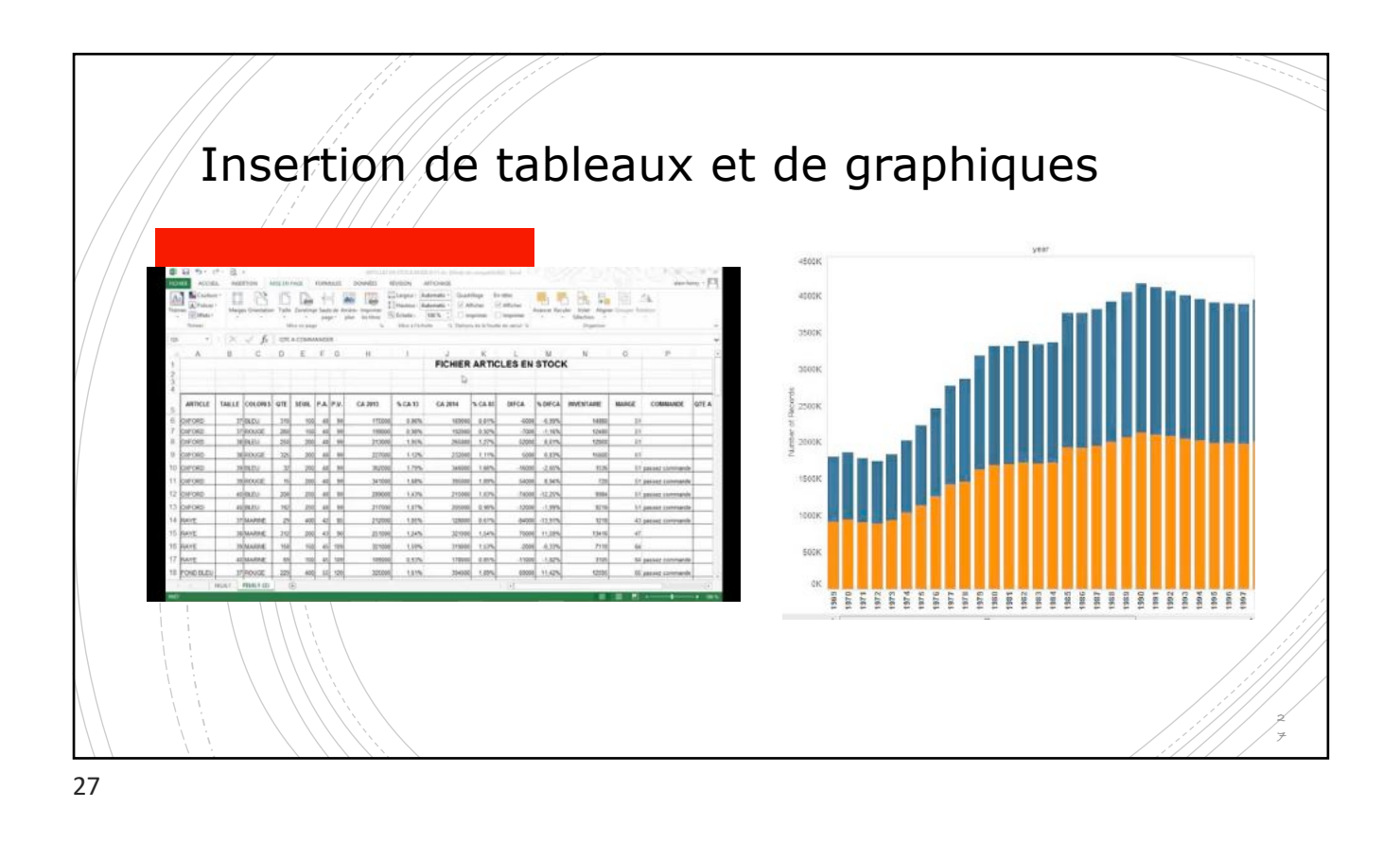

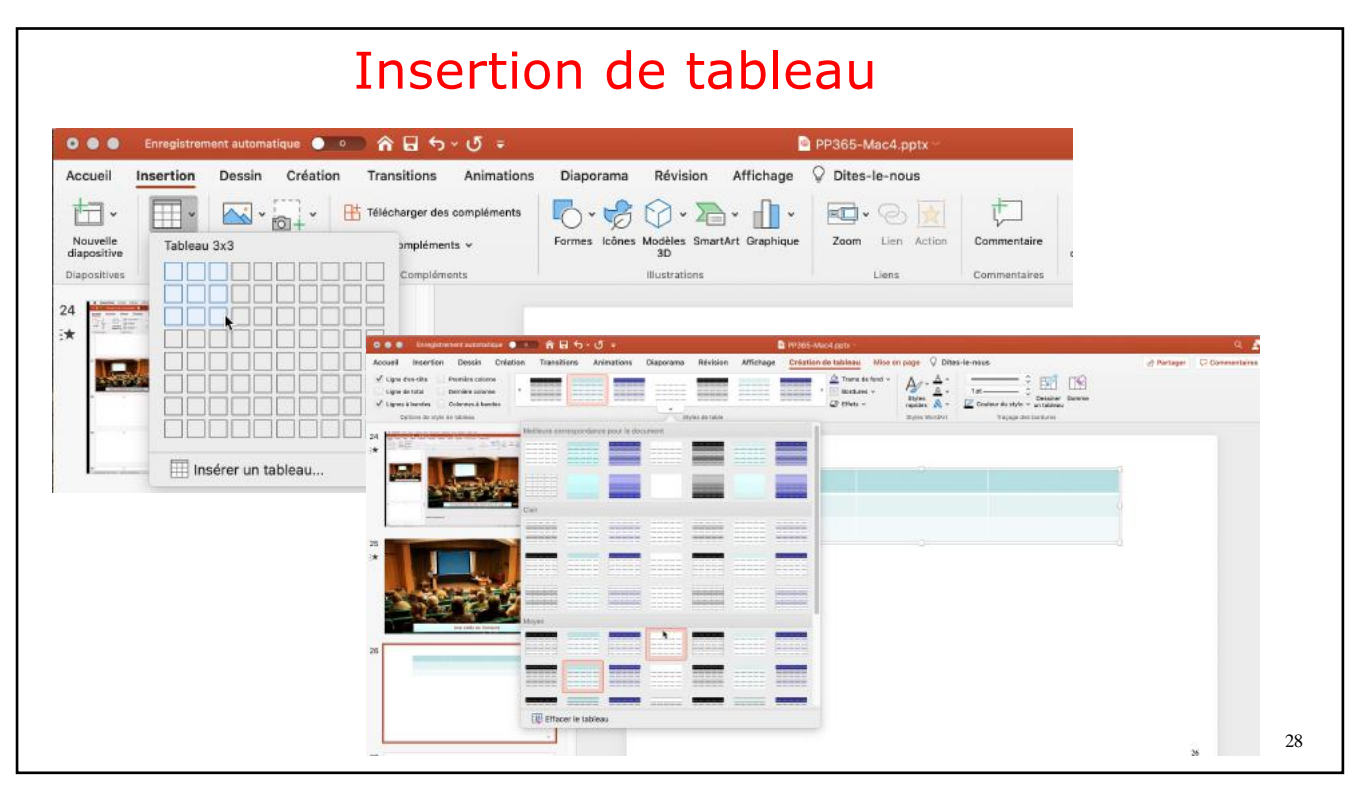

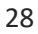

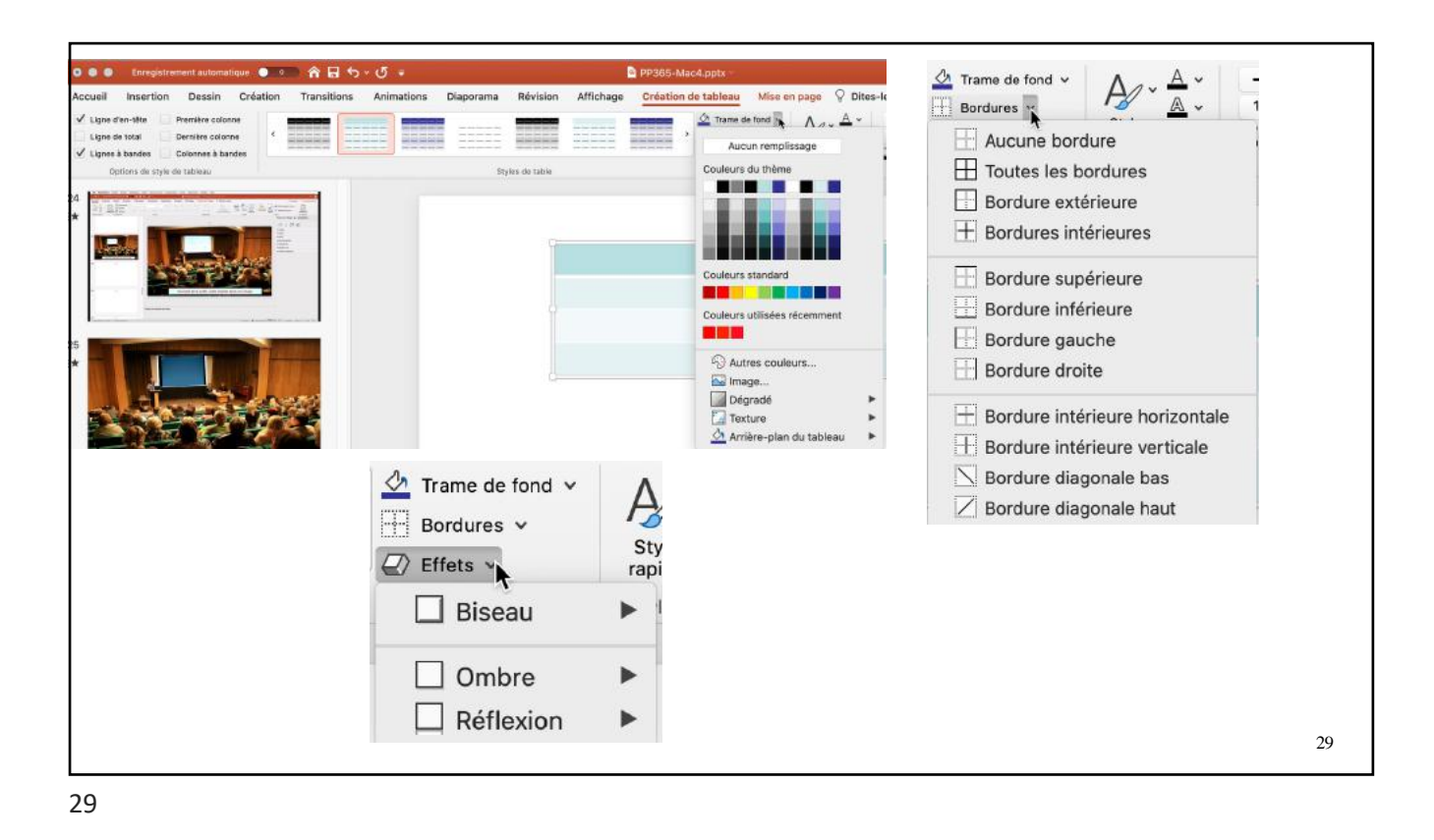

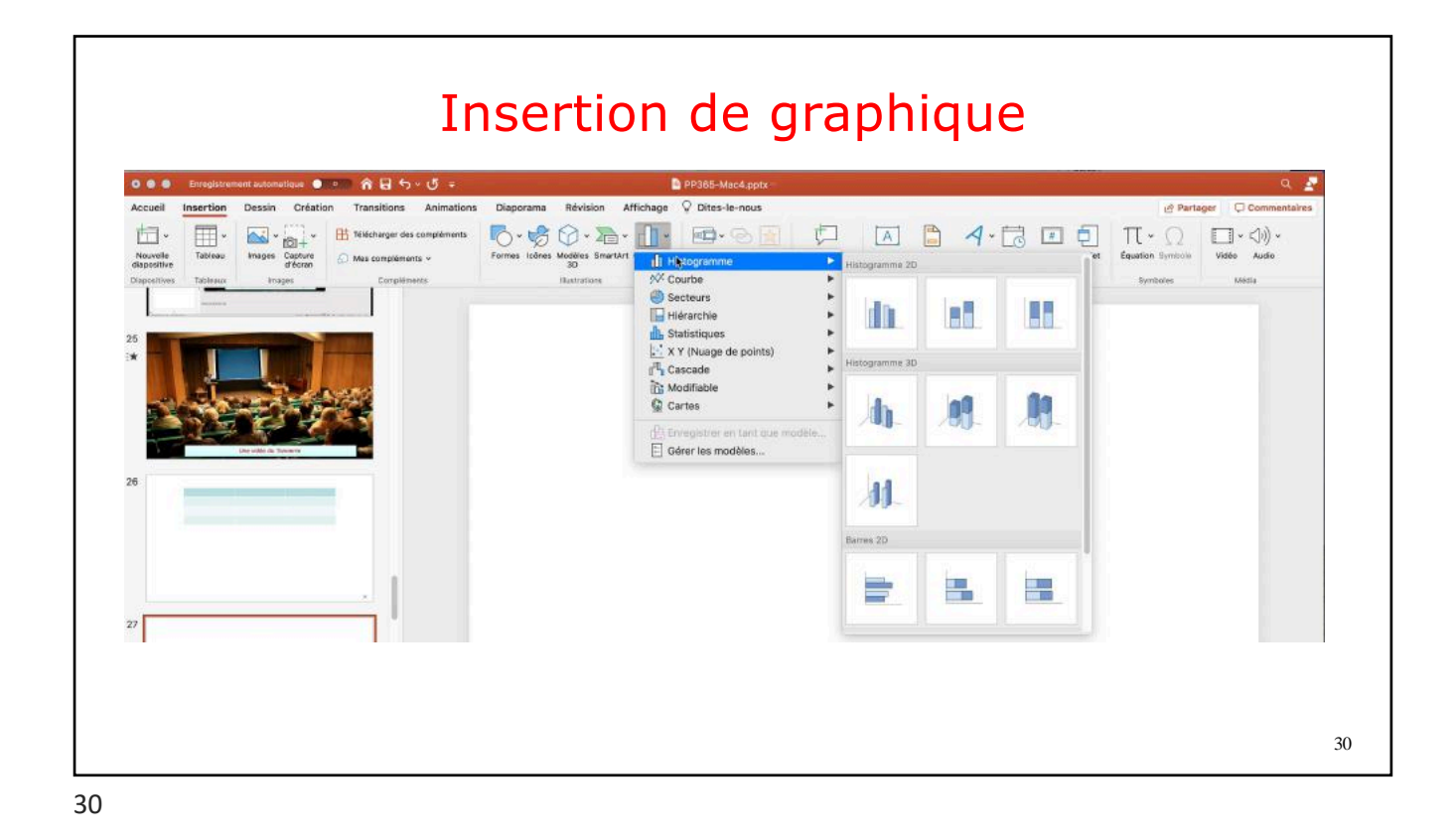

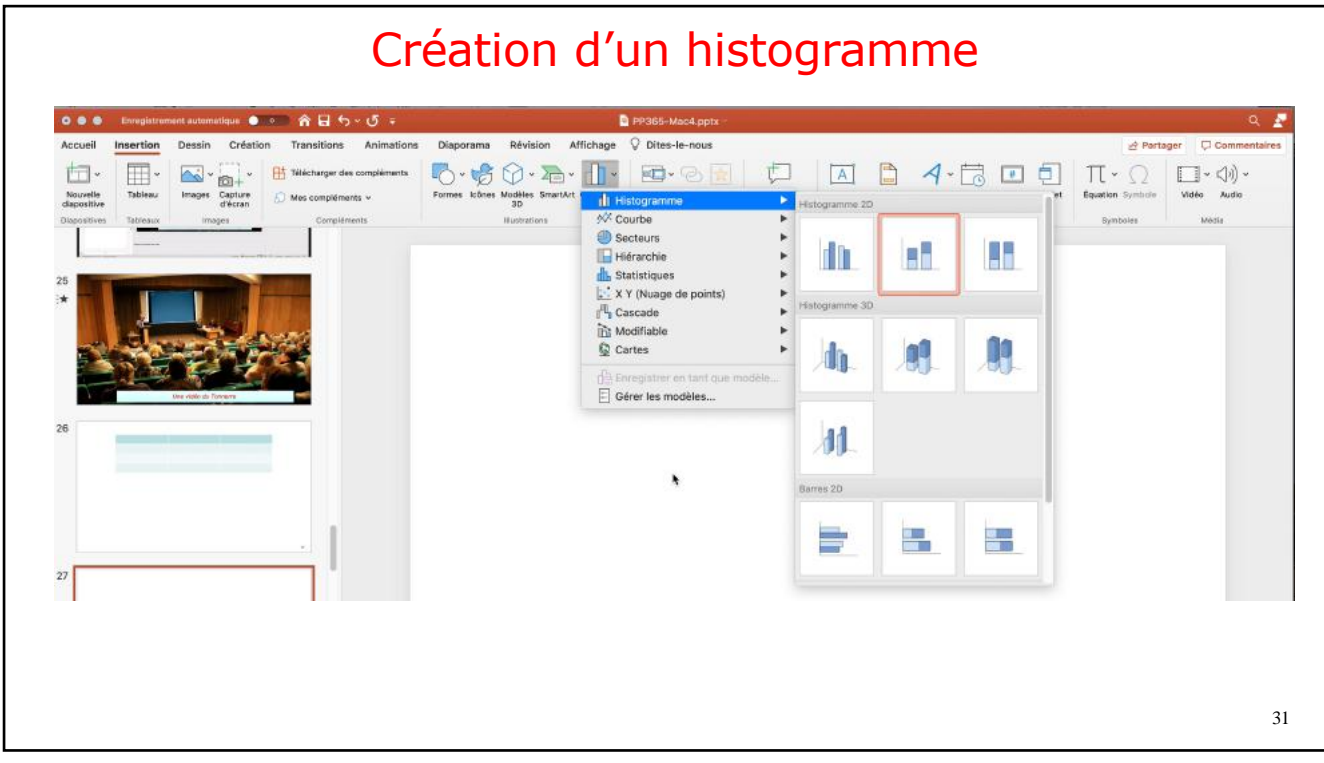

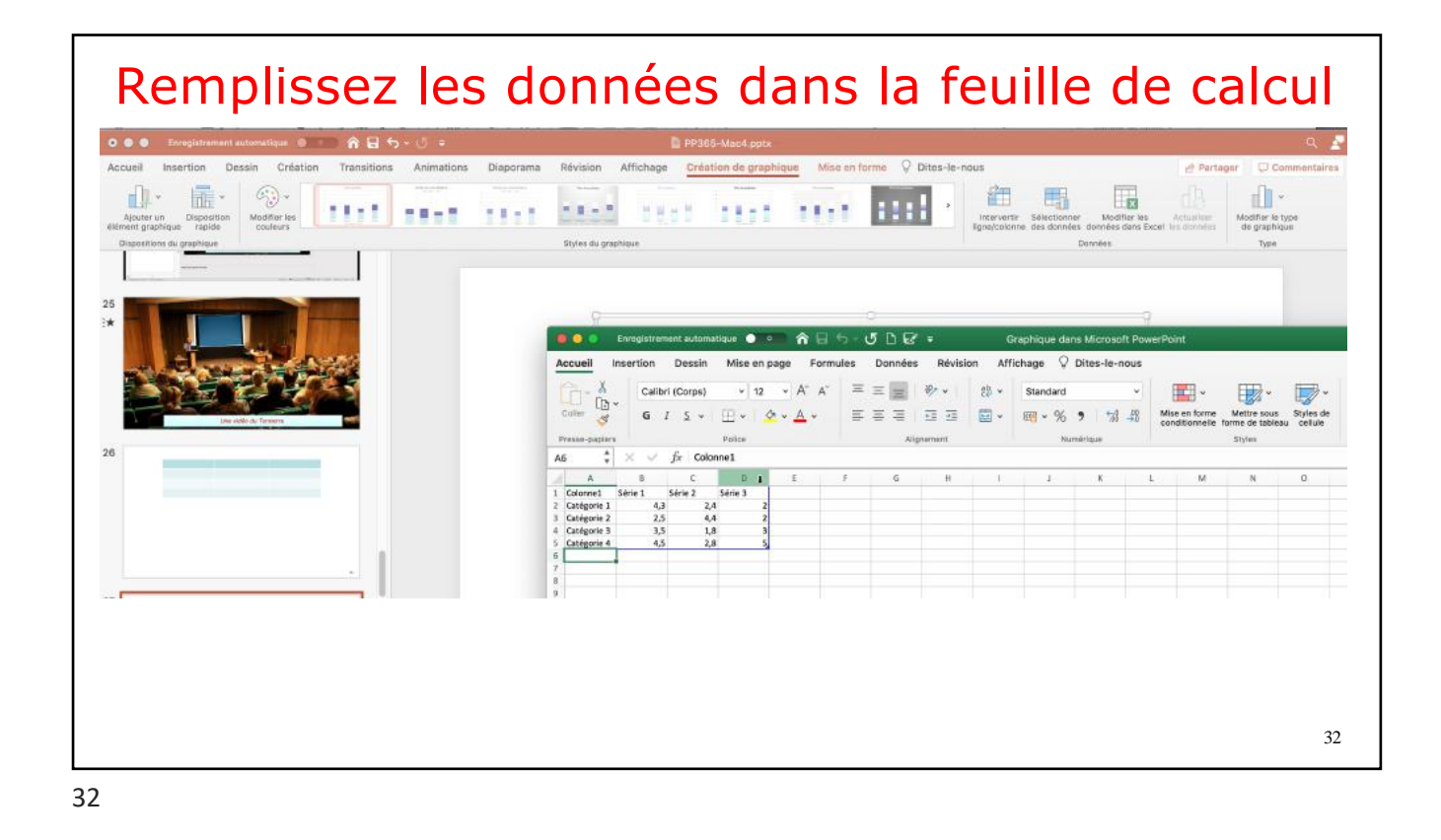

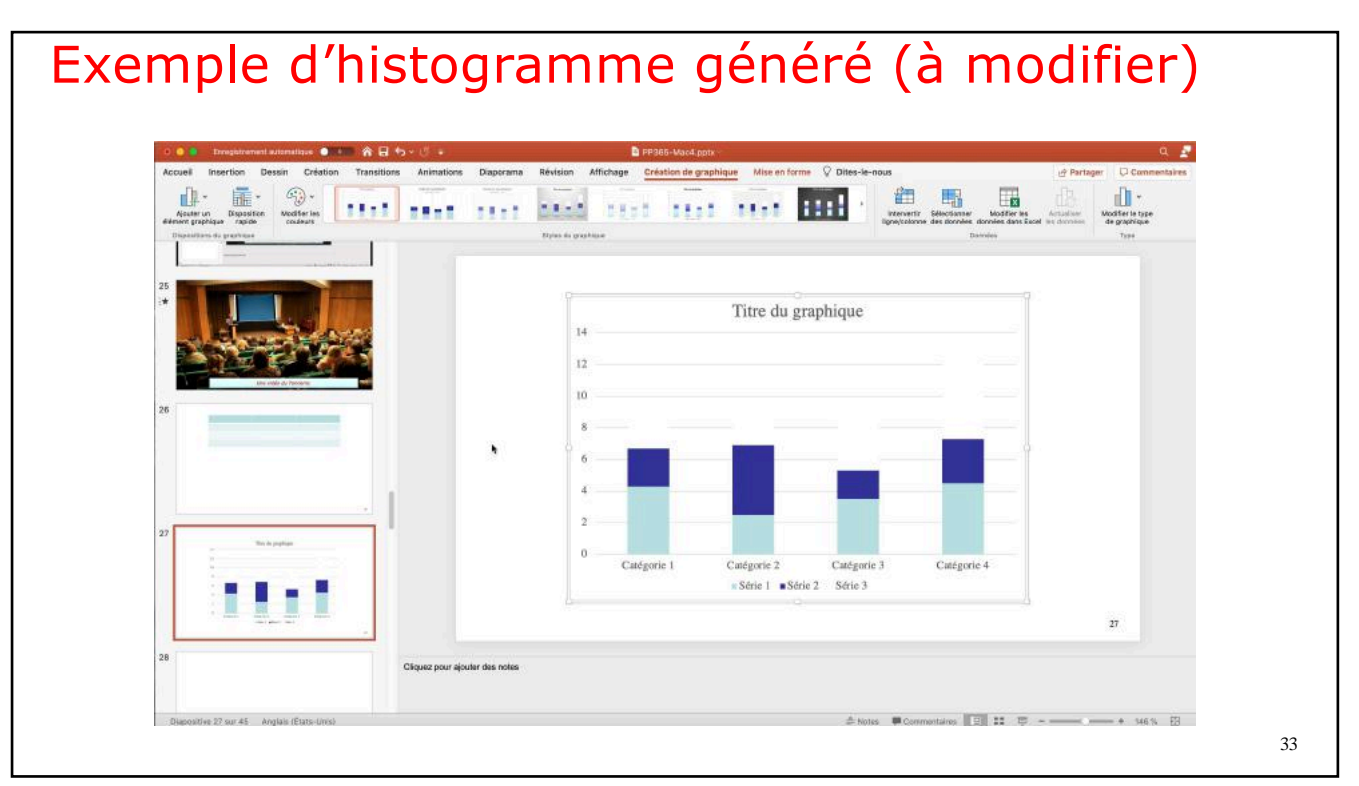

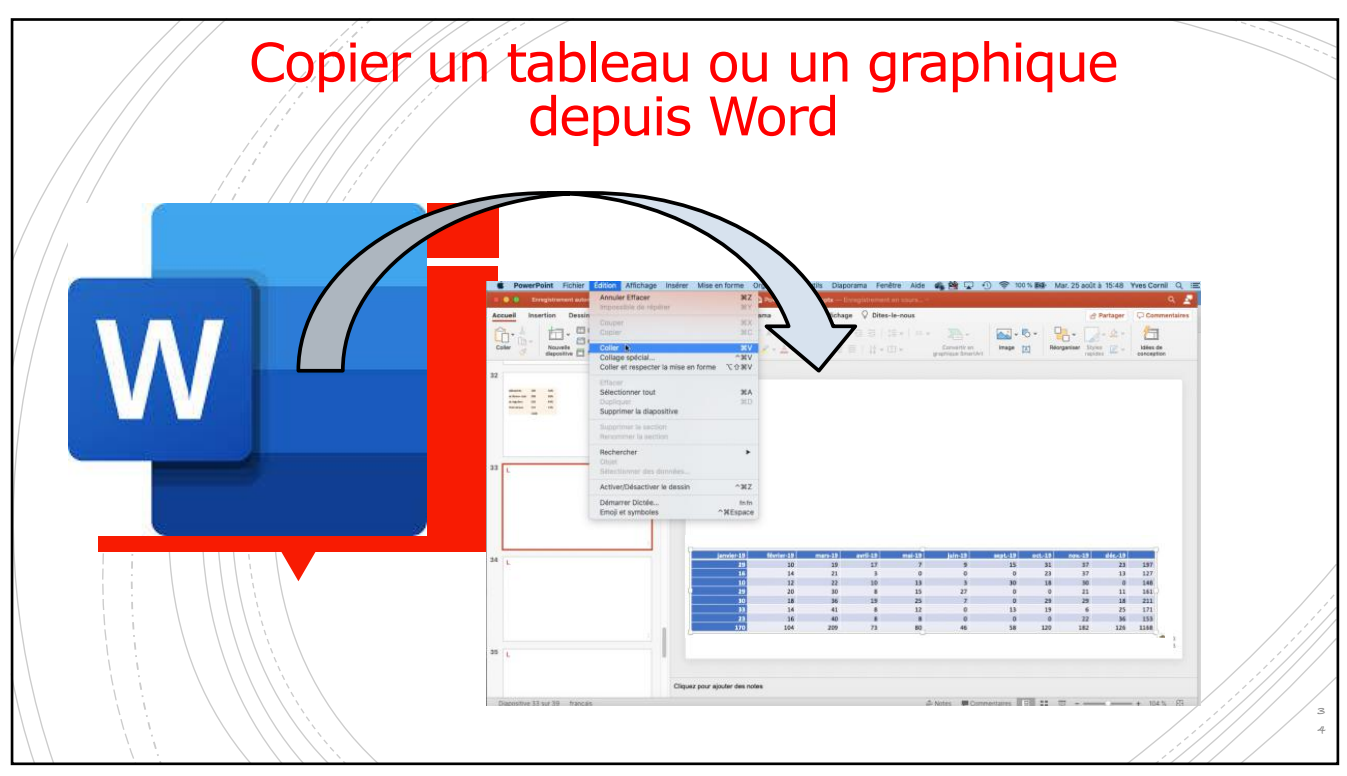

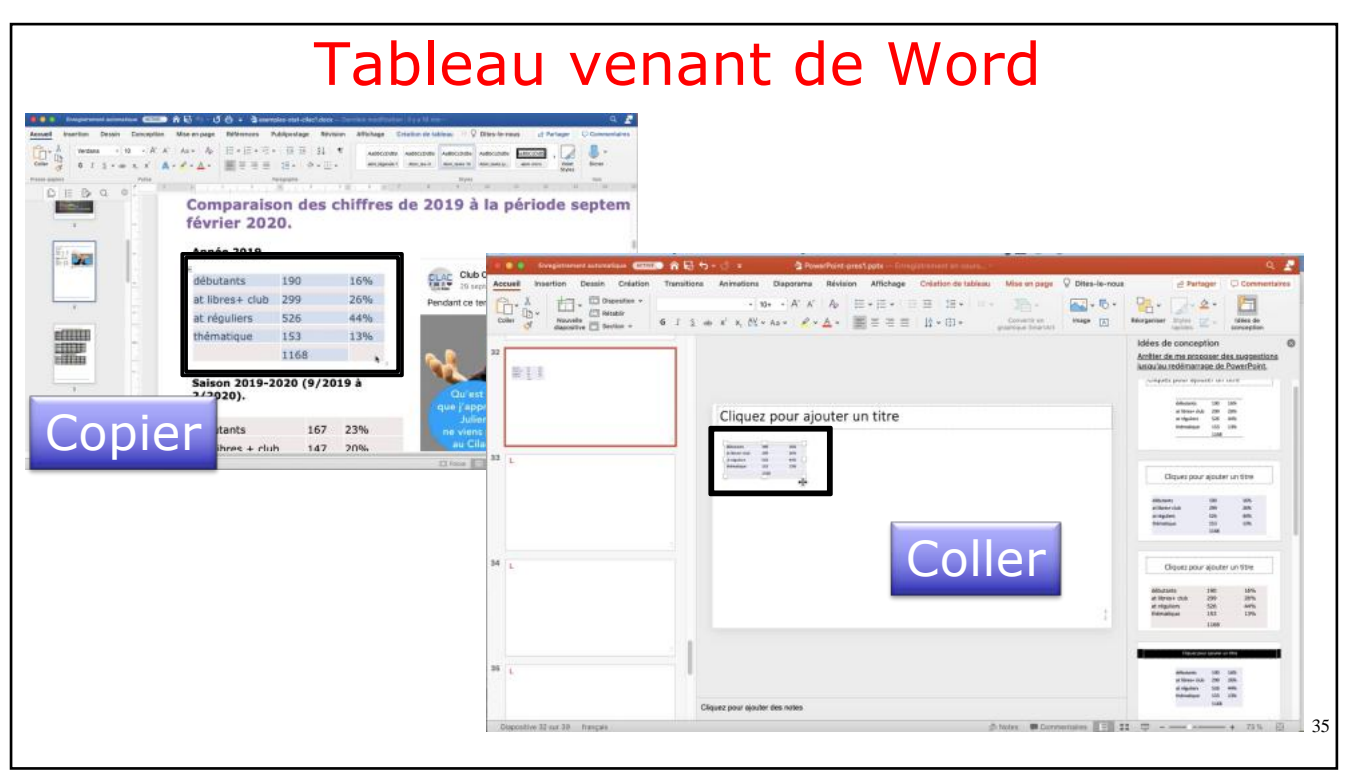

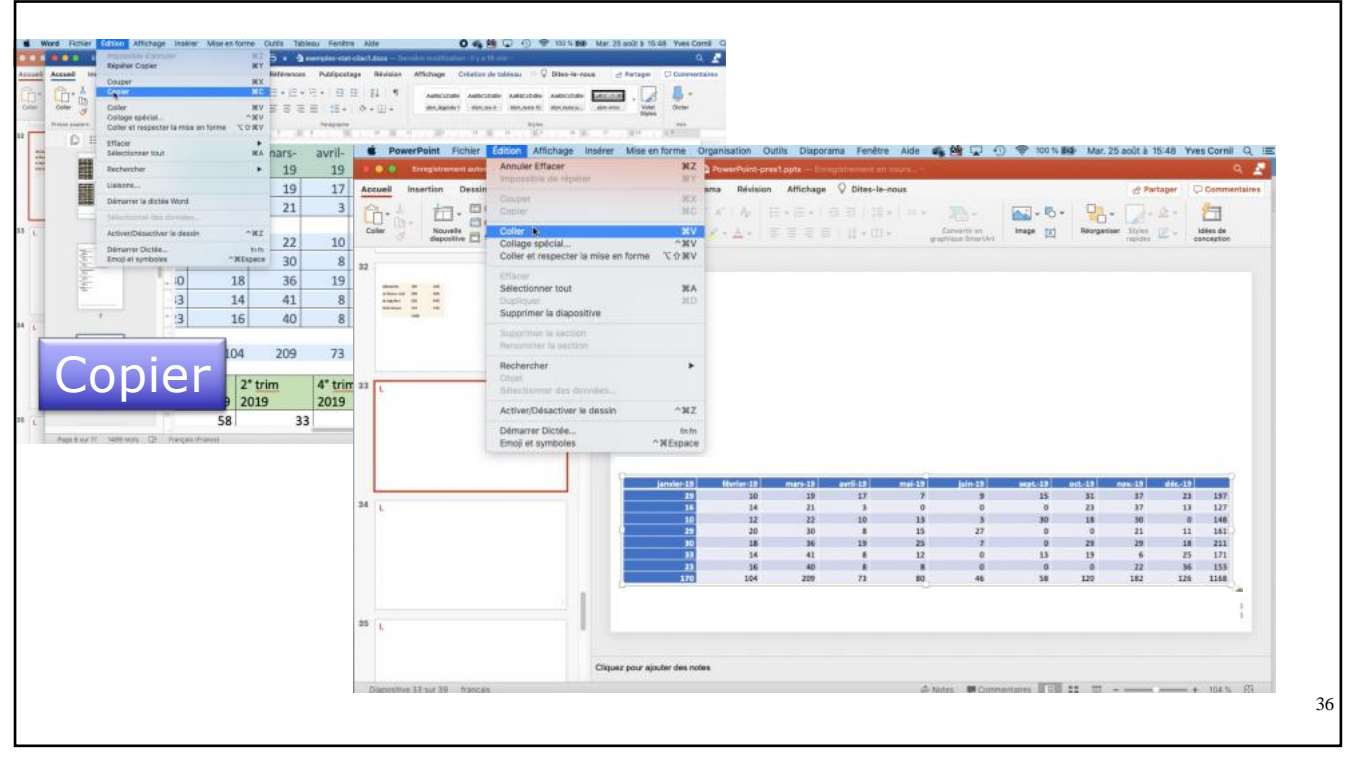

36

.

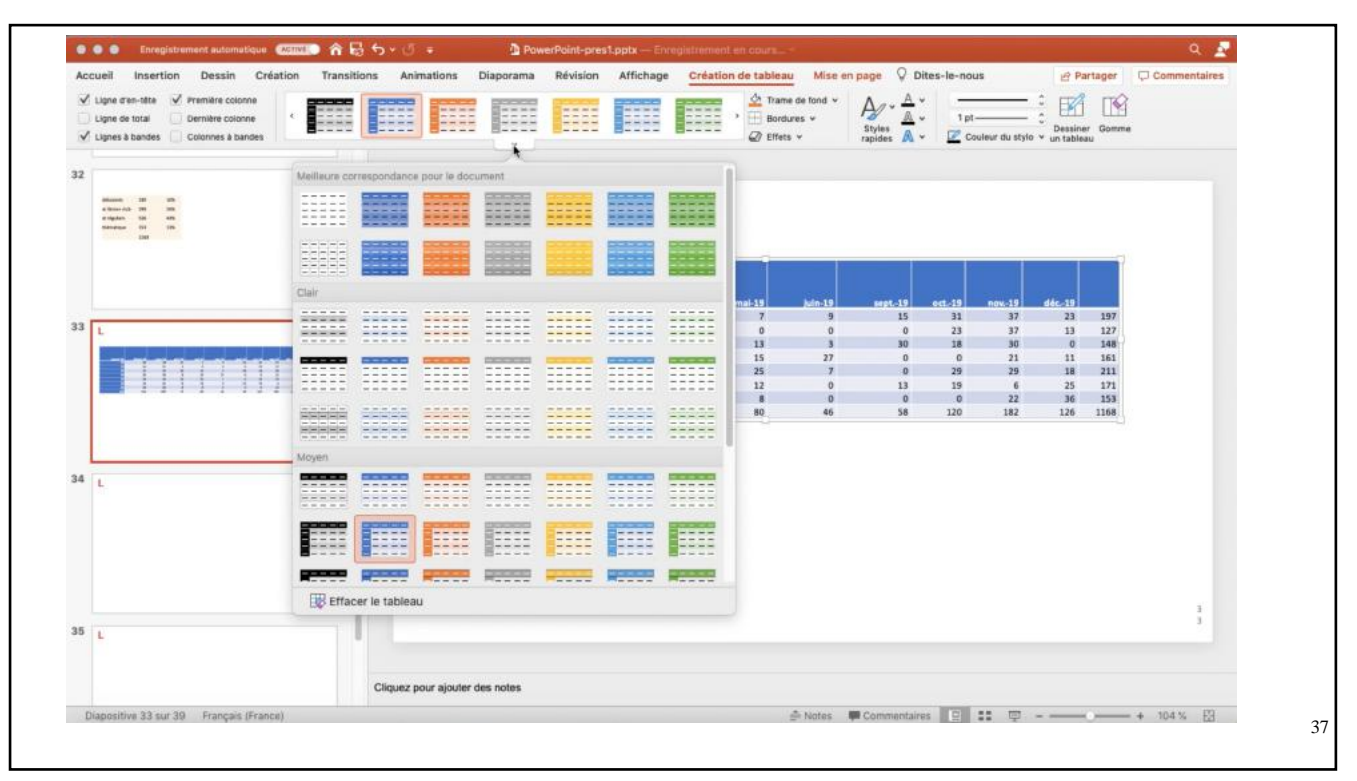

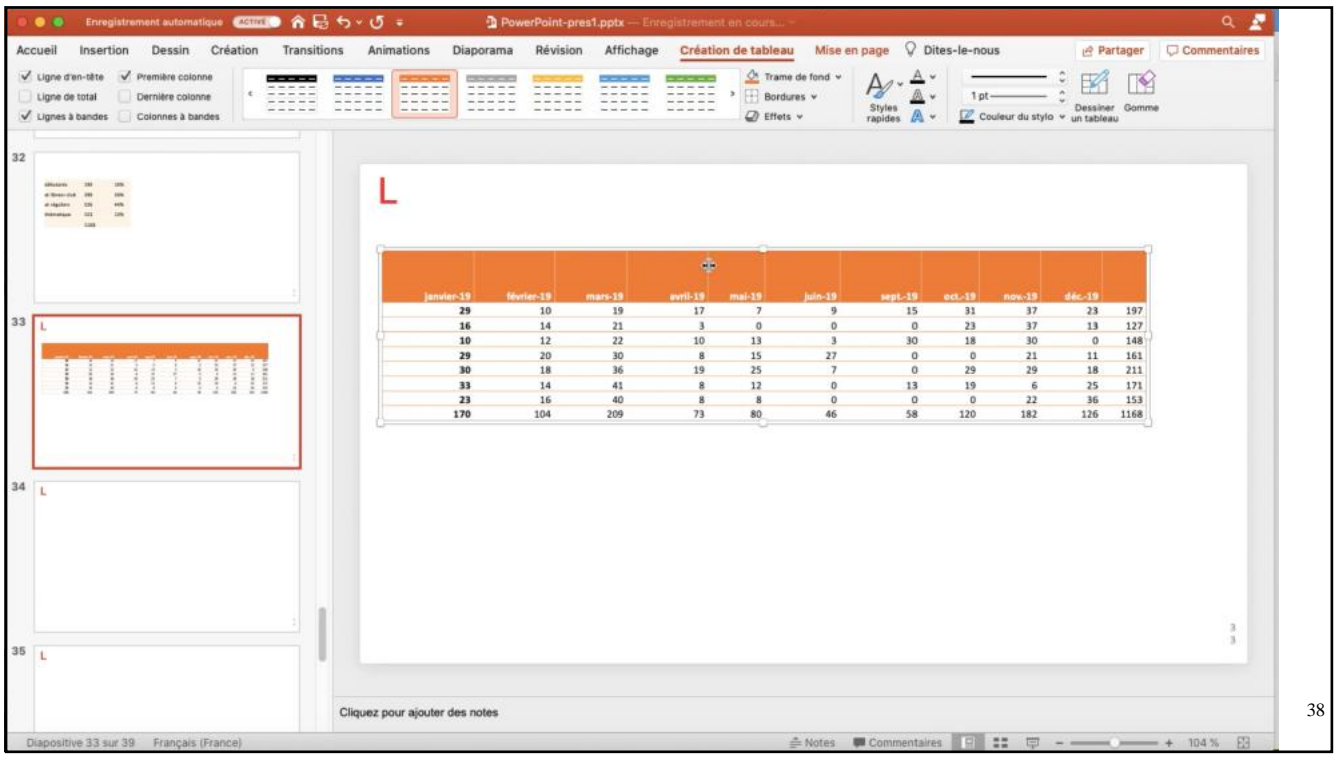

38

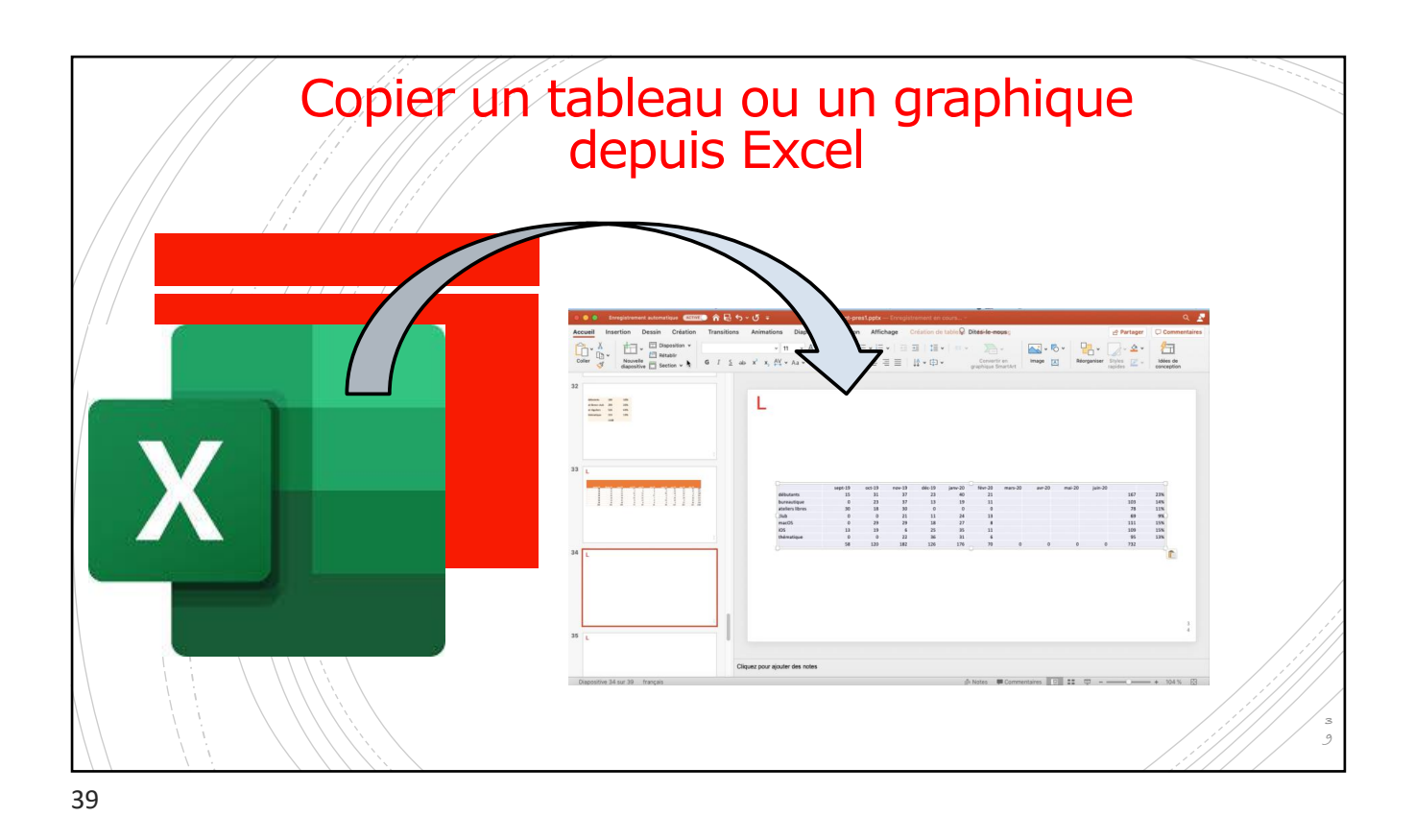

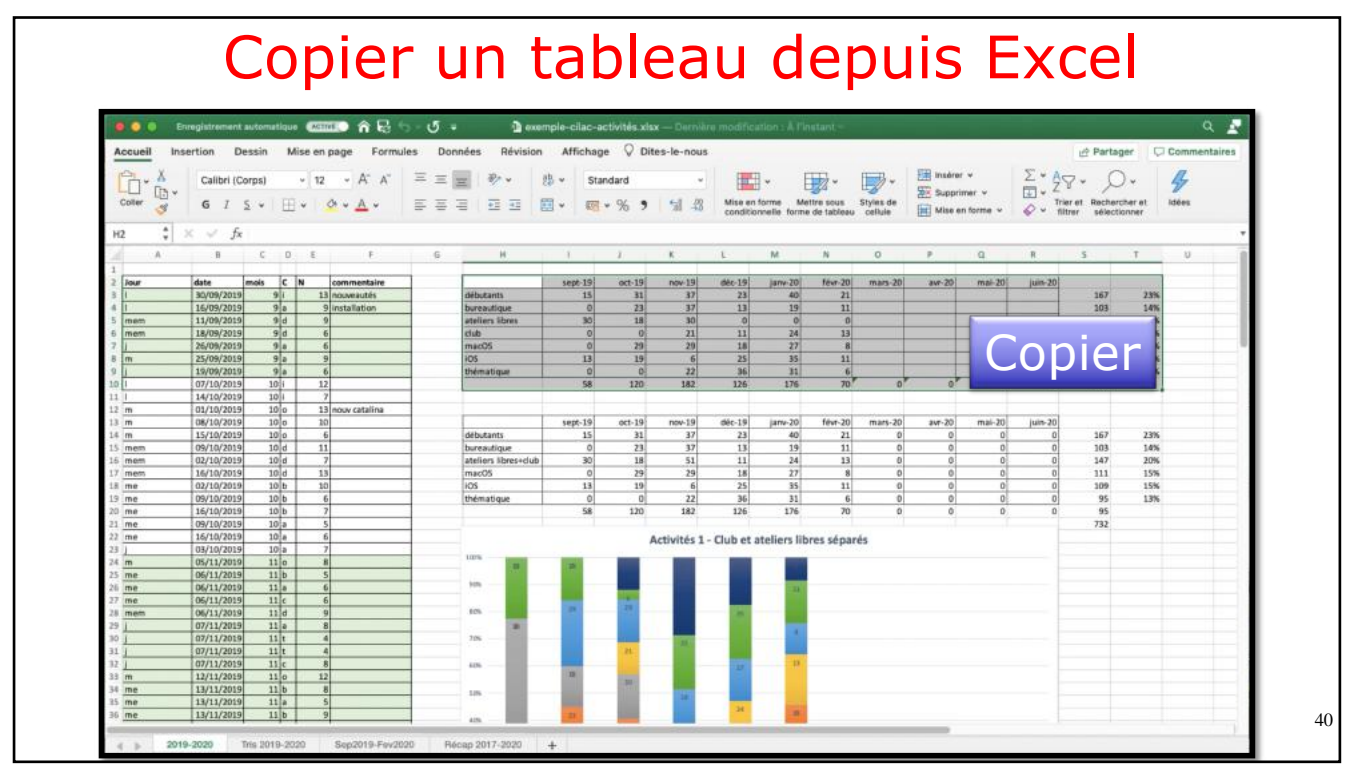

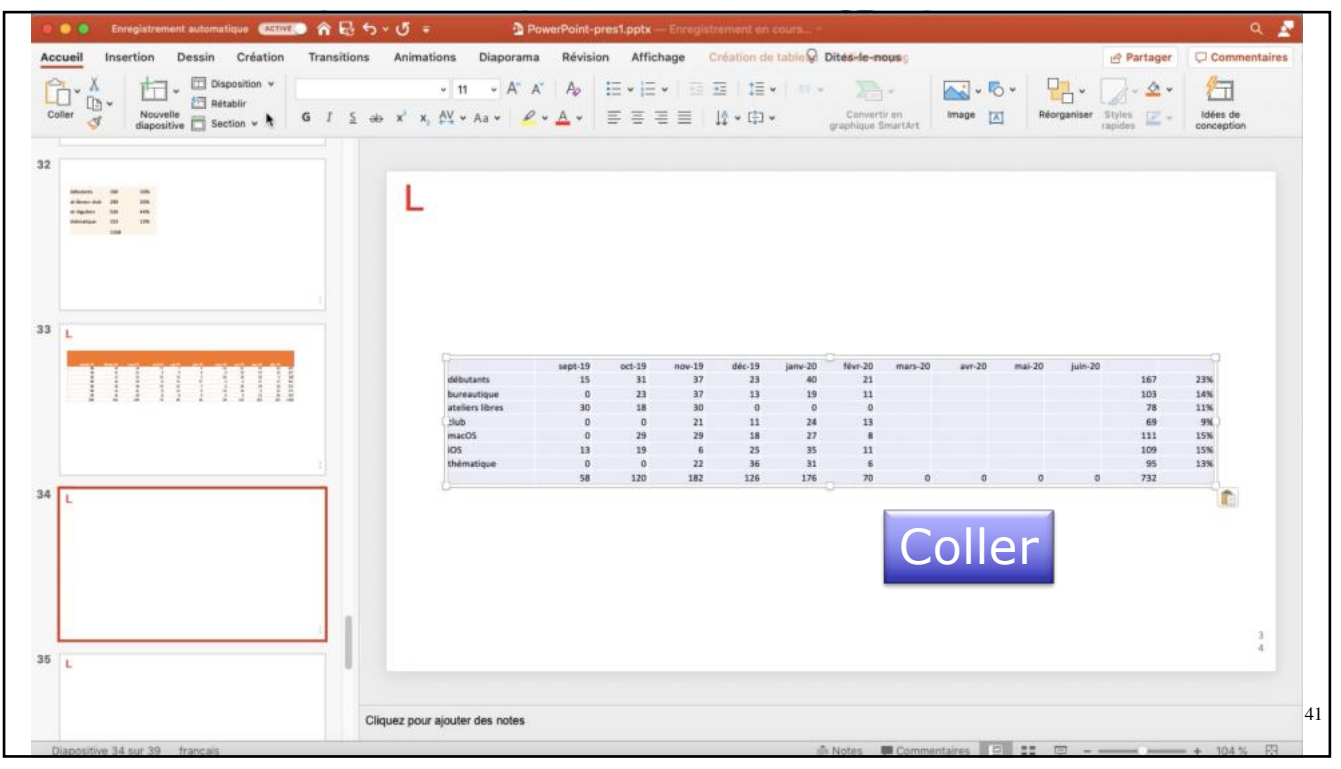

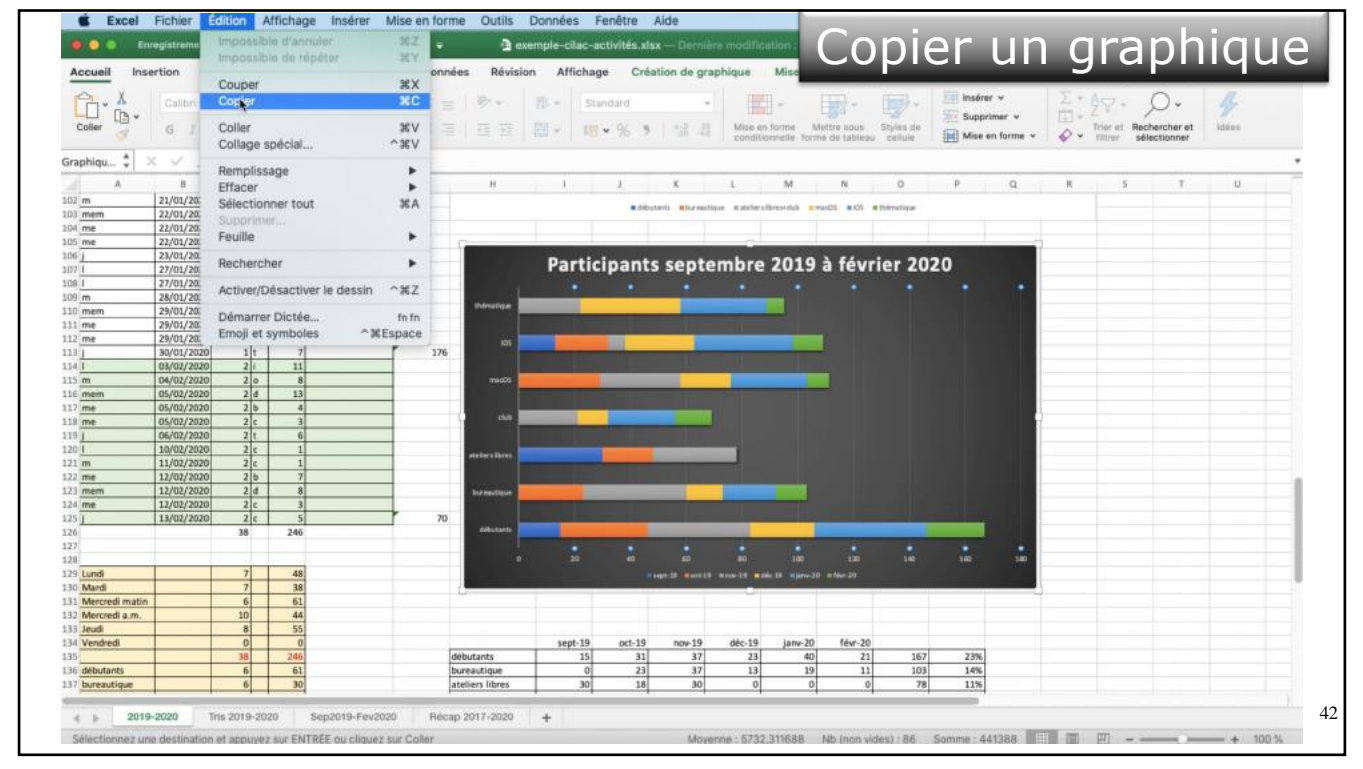

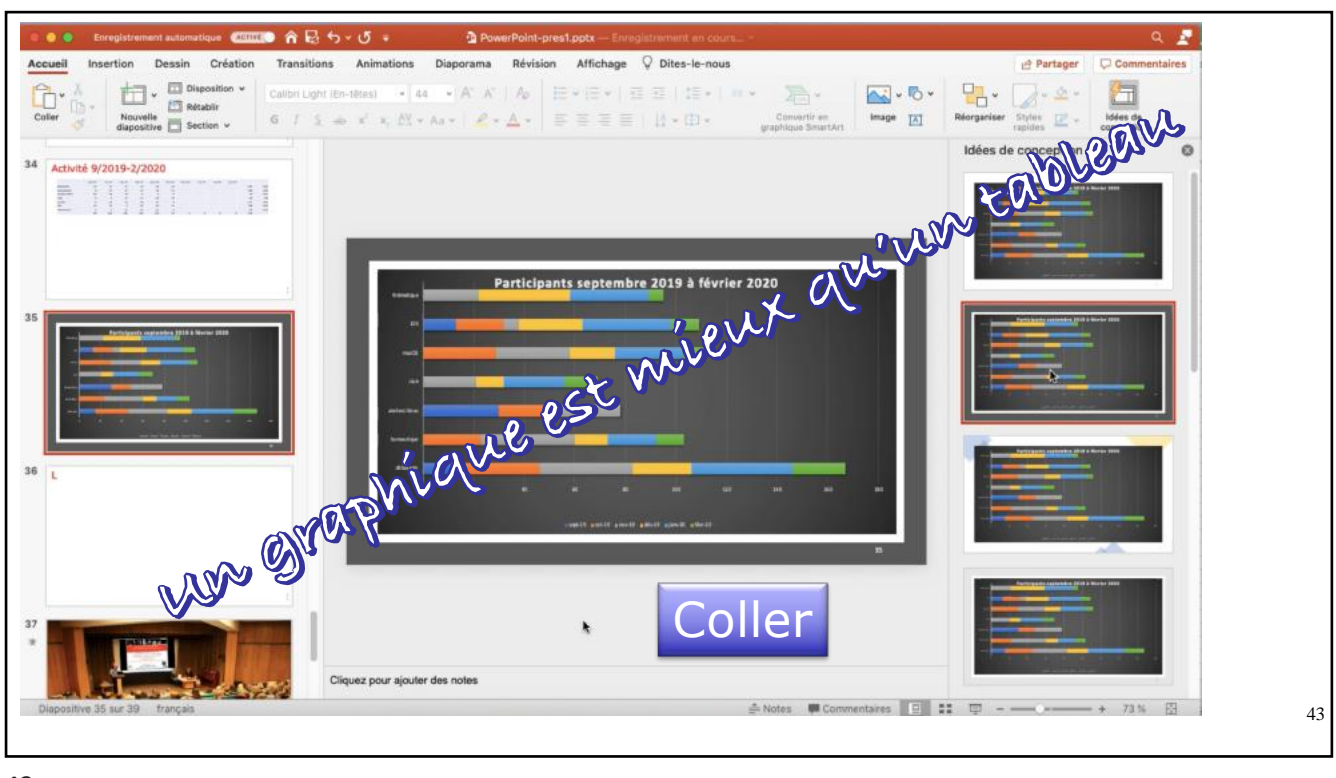

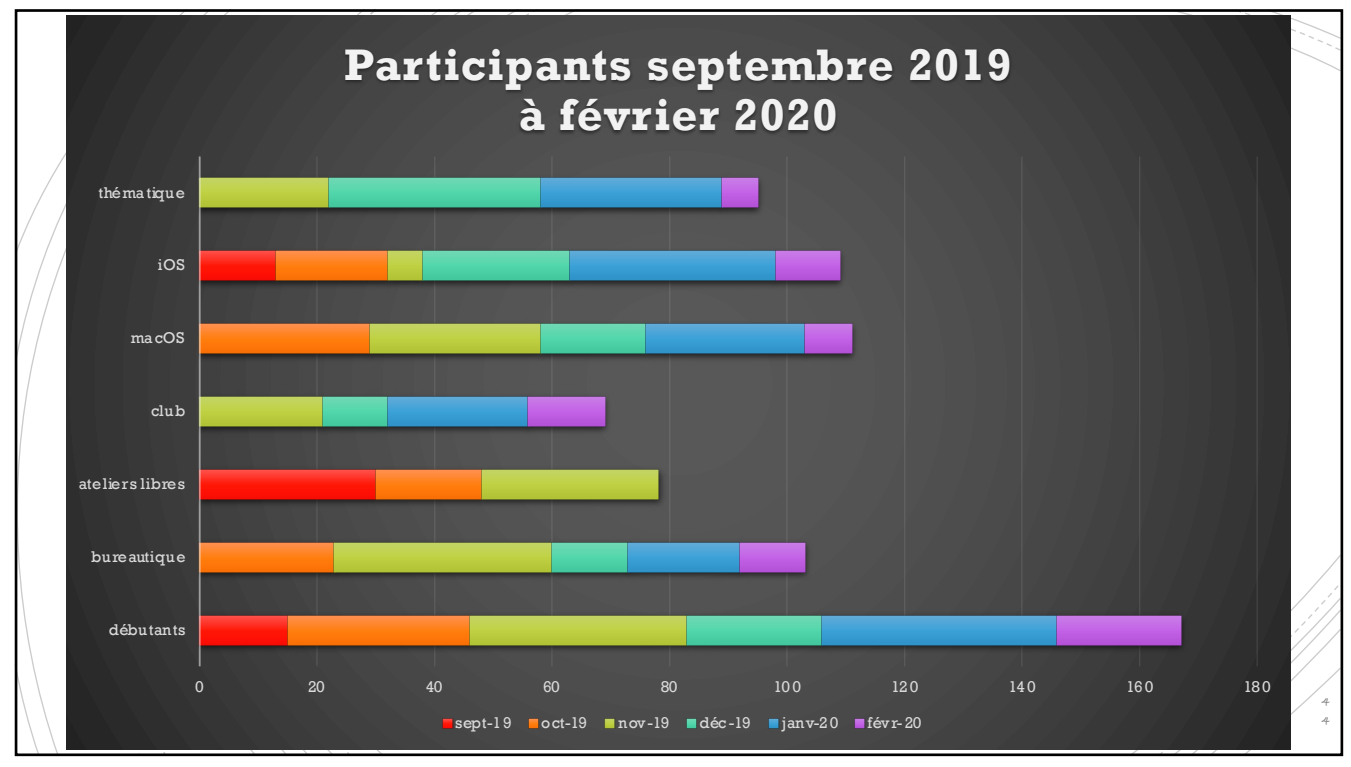

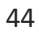

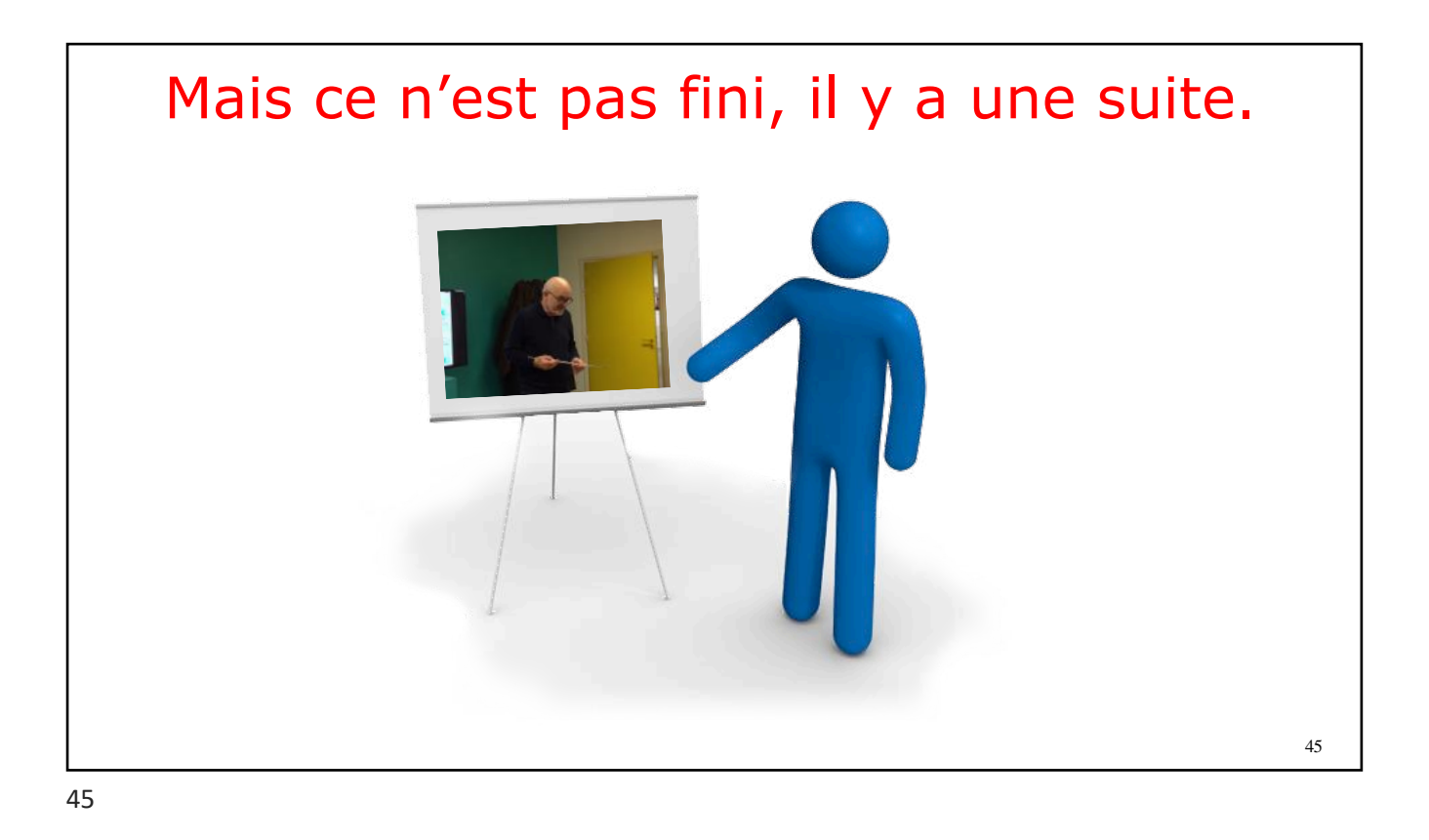

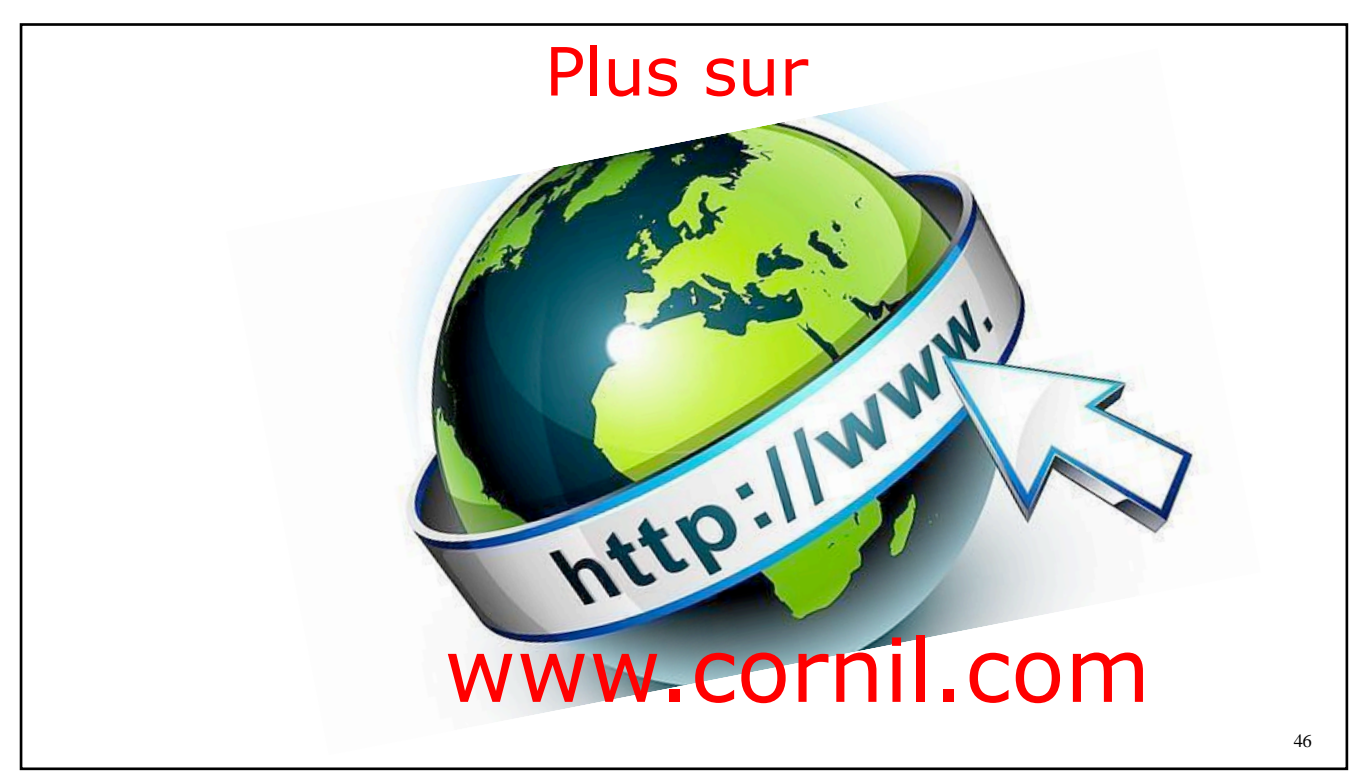

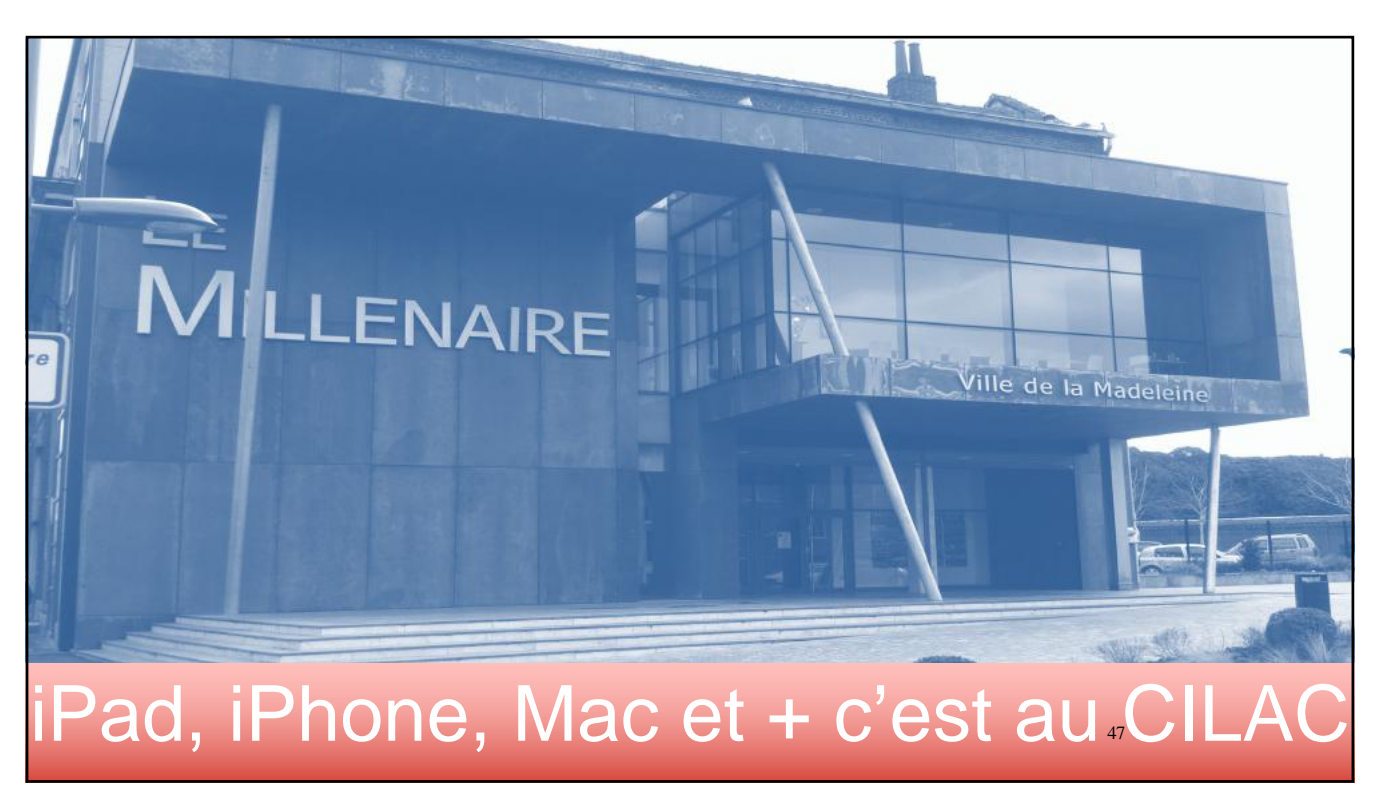

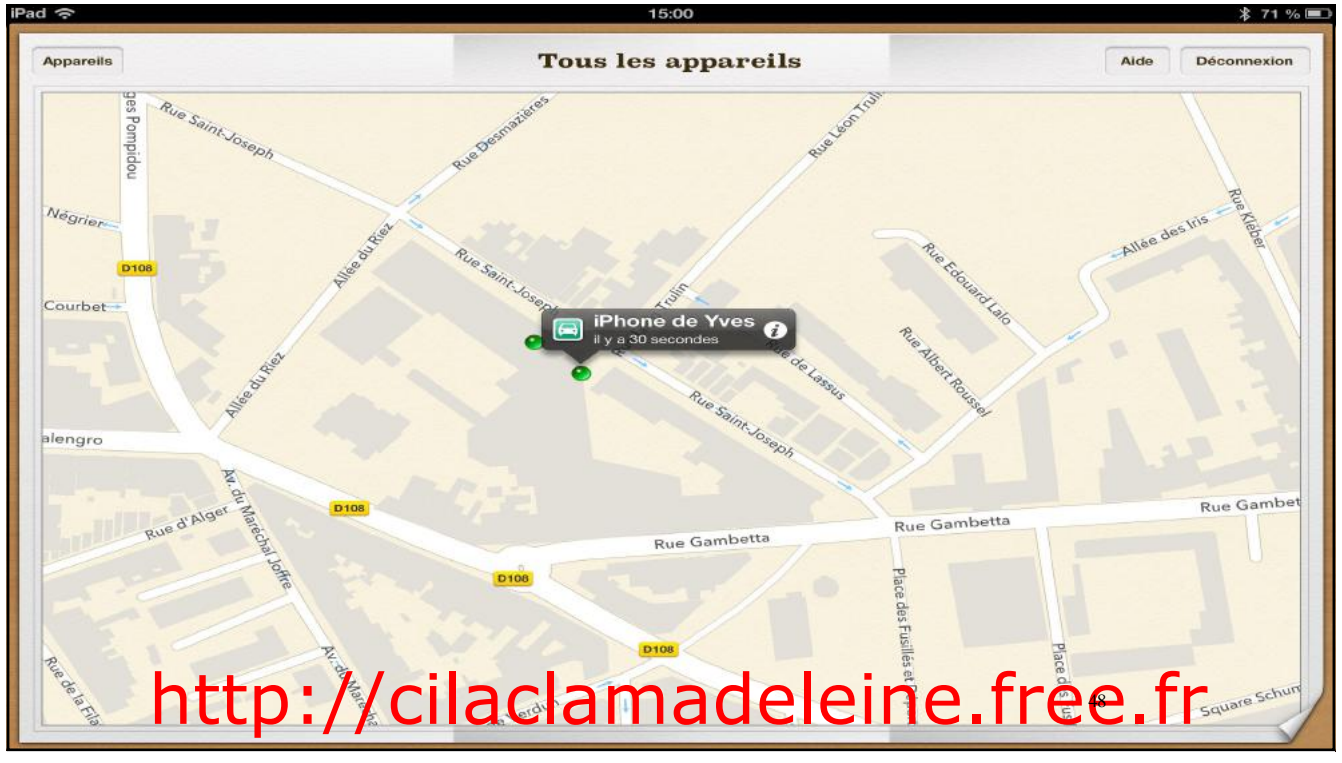

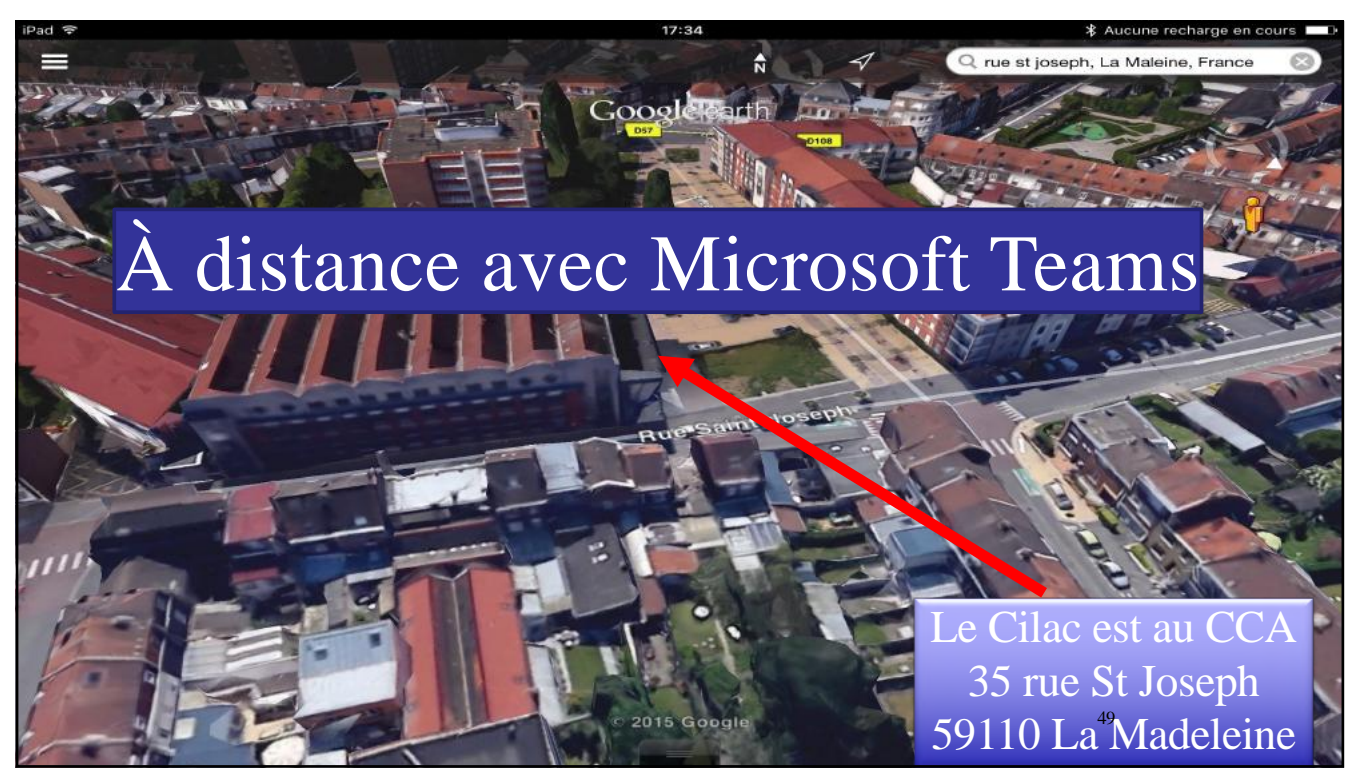